# Data DomainAzure 環境の Data Domain Virtual Edition:

バージョン DD OS 6.2.0.5 を使用した Data Domain Virtual Edition 4.0

インストールおよび管理ガイド

302-005-340 REV 01

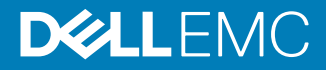

Copyright <sup>©</sup> 2016-2018 Dell Inc.またはその関連会社。All rights reserved. (不許複製・禁無断転載)

2018 年 12 月発行

掲載される情報は、発信現在で正確な情報であり、予告なく変更される場合があります。

本文書に記載される情報は、「現状有姿」の条件で提供されています。本文書に記載される情報に関する、どのような内容についても表明保証条項を設けず、特に、 商品性や特定の目的に対する適応性に対する黙示的保証はいたしません。この資料に記載される、いかなる Dell ソフトウェアの使用、複製、頒布も、当該ソフトウェア ライセンスが必要です。

Dell、EMC、および Dell または EMC が提供する製品及びサービスにかかる商標は Dell Inc.またはその関連会社の商標又は登録商標です。その他の商標は、各社の 商標又は登録商標です。Published in the USA.

EMC ジャパン株式会社 〒151-0053 東京都渋谷区代々木 2-1-1 新宿マインズタワー www.DellEMC.com/ja-jp/index.htm お問い合わせは www.DellEMC.com/ja-jp/index.htm

# 目次

| 序文  |                                                        | 5      |
|-----|--------------------------------------------------------|--------|
| 第1章 | DD VE の概要                                              | 7      |
|     | 改訂履歴                                                   | 8      |
|     | DD VE の概要                                              | 8      |
|     | DD VE の機能                                              | 8      |
|     | その他の DD VE クラウド機能                                      | 8      |
| 第2章 | DD VE のインストール                                          | 11     |
|     | Azure Hot Blob ストレージ上への DD VE の導入                      | 12     |
|     | Azure のシステム構成要件                                        | 12     |
|     | Azure の DD VE の仕様                                      | 13     |
|     | Azure Hot Blob ストレージでの DD VE の仕様                       | 13     |
|     | Azure Marketplace からの DD VE の作成                        | 14     |
|     | Azure Marketplace からの DD VE の作成                        | 14     |
|     | Azure でのディスクの追加                                        | 15     |
|     | Azure での管理対象外ディスクまたは管理対象ディスクの追加                        | 16     |
|     | Azure での DD VE インスタンスのサイズ変更                            | 18     |
|     | Azure での容量の拡張                                          | 20     |
|     | Data Domain System Manager インターフェイスを使用した Azure Hot Blo | っb ストレ |
|     | -ジ上の DD VE の構成                                         | 20     |
|     | DD SM インターフェイス(http/https)を使用した Azure Hot Bl           | ob ストレ |
|     | -ジ上の DD VE の構成                                         | 20     |
|     | コマンド ライン インターフェイスを使用した Azure での DD VE の構成              | 23     |
|     | CLI を使用した DD VE の構成                                    | 23     |
|     | system headswap - Azure                                | 27     |
|     | システム リカバリ - Azure                                      | 29     |
| 第3章 | DD VE 初期構成                                             | 31     |
|     | システムの初期設定                                              | 32     |
|     | CLI を使用したストレージのプロビジョニング                                |        |
|     | Data Domain System Manager での DD VE の構成                | 34     |
|     | データ アクセス用のシステム構成                                       |        |
| 第4章 | DD VE の管理                                              | 41     |
|     | 仮想ストレージの追加                                             |        |
|     | ディスク (スピンドル グループ) の構成                                  |        |
|     | DD VE のための DD OS の拡張機能                                 |        |
|     | ストレージのパフォーマンス評価                                        |        |
|     | パフォーマンス                                                |        |
|     | システムリソース                                               |        |
|     | DD VE 専用コマンド                                           |        |

変更された DD OS コマンド......48

4

| サポートされていない DD OS コマンド |    |
|-----------------------|----|
| パフォーマンスのトラブルシューティング   | 55 |
| DD VE の移行             |    |

### 付録 A DD VE のクラウド ワークフローと推奨事項 57

| 58     |
|--------|
| ′E の構成 |
|        |
| 58     |
| 60     |
| 62     |
| 62     |
| 63     |
|        |

製品ラインを改善するための努力の一環として、当社ではソフトウェアおよびハードウェアのリビジョン を定期的にリリースしています。そのため、このドキュメントで説明されている機能の中には、現在お 使いのソフトウェアまたはハードウェアのバージョンによっては、サポートされていないものもあります。製 品のリリース ノートには、製品の機能に関する最新情報が掲載されています。

#### 目的

このマニュアルでは、DD VE (Data Domain Virtual Edition) システムをインストール、構成、管理 する方法について説明します。

#### 対象読者

このマニュアルの対象者は、Data Domain Virtual Edition のシステム管理者と一般ユーザーの両方です。

#### 関連ドキュメント

次に示す資料と Web サイトに補足情報が記載されています。

- 「Data Domain オペレーティング システム リリース ノート」
- 「Data Domain Operating System 初期構成ガイド」 このマニュアルでは、ハードウェアおよび仮想 Data Domain システムに共通する構成手順について説明します。
- 「Data Domain Operating System OS コマンドリファレンス ガイド」 このマニュアルでは、コマンド ラインから Data Domain システムを管理する方法について説明し ます。
- 「Data Domain Operating System OS 管理ガイド」 このマニュアルでは、System Manager のグラフィカル ユーザー インターフェイスで Data Domain システムを管理する方法について説明します。
- 「Data Domain Boost for OpenStorage 管理ガイド」 このマニュアルでは、バックアップ ソフトウェアと Data Domain システム間のデータ転送に DD Boost プロトコルを使用する方法について説明します。
- 「Avamar, Data Domain and NetWorker Compatibility Guide」: http:// compatibilityguide.emc.com:8080/CompGuideApp/ この Web サイトでは、Avamar および NetWorker ソフトウェアの DD VE サポートをリストして います。

#### 問い合わせ先

サポート情報、製品情報、ライセンス情報は、次の場所で入手できます。

#### 製品情報

ドキュメント、リリース ノート、ソフトウェア アップデートや、製品の詳細については、オンライン サポート(https://support.emc.com)を参照してください。

#### テクニカル サポート

DD VE のこのリリースのテクニカル サポートについては、オンライン サポート(https://support.emc.com)にアクセスしてください。

#### ご意見

マニュアルの精度、構成および品質を向上するため、お客様のご意見をお待ちしております。本書 についてのご意見は、DPAD.Doc.Feedback@emc.com までお送りください。

5

はじめに

# 第1章

# DD VE の概要

本章は、次のトピックで構成されています。

| • | 改訂履歴              | . 8 |
|---|-------------------|-----|
| • | DD VE の概要         | . 8 |
| • | DD VE の機能         | 8   |
| • | その他の DD VE クラウド機能 | . 8 |

7

### 改訂履歴

表1 Azure 環境での Data Domain Virtual Edition 4.0 インストールおよび管理ガイド改訂履歴

| リビジョン | 日付       | 説明                       |
|-------|----------|--------------------------|
| 01    | 2018年12月 | 初回発行(DD OS 6.2.0.5 を使用)。 |

### DD VE の概要

DD VE(Data Domain Virtual Edition)は、仮想重複排除アプライアンスとしてエンタープライズ 環境でデータ保護機能を提供する、ソフトウェアのみの保護アプライアンスです。すべての Data Domain システムと同様に、DD VE は常にバックアップ ソフトウェアと組み合わせて使用されます。

DD VE は、DD OS (Data Domain オペレーティング システム) を実行し、すべてのシステム操作を 実行するために、DD OS CLI(コマンド ライン インターフェイス)と Data Domain System Manager GUI (グラフィカル ユーザー インターフェイス) を提供します。

Data Domain Virtual Edition は、業界をリードする保護ストレージの差別化要因である、コアの Data Domain の機能を維持します。これには、ストレージ要件を 10~30 分の1 に軽減する高速 可変長重複排除、信頼性の高いリカバリを実現する比類のないデータの整合性、優れたバックアッ プ/アーカイブ アプリケーションによるシームレスな統合が含まれます。

また、DD VE には、バックアップ速度を 50%向上させる DD Boost、データ セキュリティを強化する DD Encryption、ネットワーク効率に優れたレプリケーションによりディザスタリカバリの準備にかかる 時間を短縮する DD Replicator が付属しています。

DD VE は、2 つのプラットフォーム(オン プレミスまたはパブリック クラウド)で実行されます。オン プレ ミスでは、DD VE は VMware、Hyper-V、KVM、VxRail をサポートします。 DD VE は、AWS (Amazon Web Services)、Azure、VMware Cloud on AWS のパブリック クラウド プラットフォー ム、GCP(Google Cloud Platform)でも動作します。 Data Domain システム(物理および仮 想)の特徴と機能の詳細については、「Data Domain Operating System 管理ガイド」を参照してく ださい。

### DD VE の機能

#### DD VE で使用可能なリソース構成

これは、ご使用の DD VE 構成によって異なります。特定のクラウドプロバイダの管理者ガイドに記載されているクラウド構成の機能については、クラウドプロバイダの DD VE 機能を参照してください。

サポートされているプロトコルと機能の追加情報については、『DD OS 管理ガイド』、『DD Boost OST ガイド』、『DD Boost for Partner Integration 管理ガイド』を参照してください。

## その他の DD VE クラウド機能

DD VE は、次のリソース構成サイズを使用してクラウド Data Domain システムの機能を提供します。

表 2 Azure 上の DD VE のリソース構成サイズ

| タイプ                | リソース構成サイズ                                                                                         |  |  |
|--------------------|---------------------------------------------------------------------------------------------------|--|--|
| ブロック ストレージ上の DD VE | <ul> <li>ブロックストレージ上の DD VE:最大 16 TB</li> </ul>                                                    |  |  |
|                    | 注                                                                                                 |  |  |
|                    | 実際の DD VE 容量は、 512 GB から 1 TB 単<br>位で、最大 8 TB(8 TB タイプの場合)または<br>16 TB(16 TB タイプの場合)まで利用可能で<br>す。 |  |  |
|                    |                                                                                                   |  |  |
|                    | <ul> <li>実際の DD VE 容量は最大 96 TB まで使用<br/>可能です</li> </ul>                                           |  |  |
|                    | <ul> <li>ライセンスされた容量の 10%のブロック ストレージがメタデータで消費されます。</li> </ul>                                      |  |  |

以下のセクションでは、DD VE でサポートおよび未サポートの、Data Domain のプロトコルおよび機能の一覧を示しています。

#### サポートされている Data Domain プロトコル

- IP 経由の DD Boost (Data Domain Boost)
- DD Boost (Data Domain Boost) FS

#### サポートされている Data Domain の機能

- DD Boost MFR(管理ファイル レプリケーション)
- 暗号化
- MTree レプリケーション
- DD VE 管理用の Data Domain System Manager GUI
- 6.0 でのネットワークの分離をサポートした SMT (安全性の高いマルチテナンシー)
- Big Data 向け DD Boost
- KMIP (Key Management Interoperability Protocol)
- 詳細な制限付き IPtables 設定
- 政府向け Azure クラウド
- DD VE は、Azure 用の 2 種類のデータストレージをサポートしています。
  - Hot Blob ストレージ上の DD VE
  - ブロックストレージ上の DD VE

#### 注

DD VE 4.0 では以下のレプリケーション機能がサポートされています。

- 管理ファイルのレプリケーションと MTree レプリケーション
- 可用性ゾーンおよびリージョン間のレプリケーション
- オンプレミスと Azure 間の双方向レプリケーション

上記のサポートされているプロトコルと機能の追加情報については、『DD OS 管理ガイド』、『DD Boost OST ガイド』、『DD Boost for Partner Integration 管理ガイド』を参照してください。

# DD VE のインストール

| • | Azure Hot Blob ストレージ上への DD VE の導入                             | 12   |
|---|---------------------------------------------------------------|------|
| • | Azure のシステム構成要件                                               | 12   |
| • | Azure の DD VE の仕様                                             | 13   |
| • | Azure Marketplace からの DD VE の作成                               | 14   |
| • | Azure でのディスクの追加                                               | 15   |
| • | Azure での容量の拡張                                                 | . 20 |
| • | Data Domain System Manager インターフェイスを使用した Azure Hot Blob ストレーシ | ジ上   |
|   | の DD VE の構成                                                   | 20   |
| • | コマンド ライン インターフェイスを使用した Azure での DD VE の構成                     | . 23 |
| • | system headswap - Azure                                       | . 27 |
| • | システム リカバリ - Azure                                             | . 29 |
|   |                                                               |      |

## Azure Hot Blob ストレージ上への DD VE の導入

Azure Hot Blob ストレージ上の DD VE では、クラウドで DD VE の実行中に、お客様がクラウドに ある運用データを保護したり、アクティブ階層のデータをクラウド オブジェクト ストアにバックアップノリス トアしたりできるようにするデータ保護ソリューションが提供されます。このセクションでは、Azure 環境 での DD VE の初回セットアップ手順について説明し、管理および監視する方法についても説明し ます

#### 注

ブロック ストレージ上の DD VE については、DD SM インターフェイスを使用したブロック ストレージ 上の DD VE の構成を参照してください。

DD VE では、以下をサポートしています。

- Azure Standard クラウド
- Azure Government クラウド
- (米国国防総省向けクラウドは DD VE によってサポートされていません)

Azure 導入オプション

- テンプレートによる導入
- マーケットプレイスでの導入

### Azure のシステム構成要件

Azure 上で DD VE を構成するためのシステム構成要件を以下に示します。 次の Azure メタ データのディスク タイプのシステム構成要件:スタンダード

表 3 Azure のシステム要件

| インスタンス タイプ      | DD VE の容量 | vCPU 数とメモリ |
|-----------------|-----------|------------|
| Standard_F8     | 16 TB     | 8、16 GB    |
| Standard_D4_v2  | 32 TB     | 8、28 GB    |
| Standard_D16_v3 | 96 TB     | 16、64 GB   |

表 4 Azure のシステム要件(続き)

| インスタンス タイプ   | Standard_F8                  | Standard_D4_v2               | Standard_D16_v3              |  |
|--------------|------------------------------|------------------------------|------------------------------|--|
| CPU          | 4                            | 8                            | 16                           |  |
| メモリ (GiB) 16 |                              | 28                           | 64                           |  |
| システム ディスク    | 250 GiB のスタンダード<br>ルート ディスク  | 250 GiB のスタンダード<br>ルート ディスク  | 250 GiB のスタンダード<br>ルート ディスク  |  |
|              | 10 GiB のスタンダード<br>NVRAM ディスク | 10 GiB のスタンダード<br>NVRAM ディスク | 10 GiB のスタンダード<br>NVRAM ディスク |  |

表 4 Azure のシステム要件(続き) (続き)

| インスタンス タイプ | Standard_F8 | Standard_D4_v2 | Standard_D16_v3 |  |
|------------|-------------|----------------|-----------------|--|
| ストレージ容量    | 16 TB       | 32 TB          | 96 TB           |  |

## Azure の DD VE の仕様

以下の表は、Azure での DD VE で必要なインスタンス タイプとストレージ ボリュームを示しています。 標準 HDD ストレージは、 すべてのボリュームに使用されます。 Azure DD VE には、 インスタンス タイプ コストの最適化に対しては、 異なる最大容量があります。

### Azure Hot Blob ストレージでの DD VE の仕様

| 構成    | インスタン               | ブロック ストレージ ボリューム  |                       |                      | オブジェクトス    | ネットワークイ |
|-------|---------------------|-------------------|-----------------------|----------------------|------------|---------|
|       | X 91 J              | ルート ディ<br>スク      | <b>vNVRAM</b><br>ディスク | メタデータ デ<br>ィスク       | トレーン谷重<br> | ンターノエイス |
| 16 TB | Standard_<br>F8     | スタンダー<br>ド/250 GB | スタンダー<br>ド/10 GB      | スタンダード (1<br>~2 TB)  | 0∼16 TB    | デフォルト=1 |
| 32 TB | Standard_<br>D4_V2  | スタンダー<br>ド/250 GB | スタンダー<br>ド/10 GB      | スタンダード (1<br>~4 TB)  | 0∼32 TB    |         |
| 96 TB | Standard_<br>D16_V3 | スタンダー<br>ド/250 GB | スタンダー<br>ド/10 GB      | スタンダード (1<br>~10 TB) | 0∼96 TB    |         |

表 5 Azure Hot Blob ストレージ インフラストラクチャの要件

表 6 Azure Hot Blob ストレージのストリーム数

| 構成(TiB)                            | メタデータ                    | ストリーム数 |      |               |               |     |
|------------------------------------|--------------------------|--------|------|---------------|---------------|-----|
| ー ディ<br>れる<br>  TB                 | ティスク(そ<br>れぞれ 1<br>TB)の数 | 読み取り   | 書き込み | レプリケーシ<br>ョン入 | レプリケーシ<br>ョン出 | 複合  |
| 16 - standard<br>F8(16 GB)         | 1                        | 12     | 36   | 36            | 24            | 36  |
|                                    | 2                        | 24     | 36   | 36            | 36            | 36  |
| 32 -<br>standard_D4_<br>v2 (28 GB) | 1                        | 12     | 48   | 48            | 24            | 48  |
|                                    | 2                        | 24     | 72%  | 72%           | 48            | 72% |
|                                    | >=3                      | 40     | 72%  | 72%           | 72%           | 72% |
| 96-<br>Standard_D16<br>_v3(64 GB)  | 1                        | 12     | 48   | 48            | 24            | 48  |
|                                    | 2                        | 24     | 96   | 96            | 48            | 96  |

13

| 表( | 6 Azure | Hot I | Blob ス | トレー | ・ジのスト | リー | ·ム数 | (続き) |
|----|---------|-------|--------|-----|-------|----|-----|------|
|----|---------|-------|--------|-----|-------|----|-----|------|

| 構成(TiB) | メタデータ                    | ストリーム数 |      |               |               |     |  |
|---------|--------------------------|--------|------|---------------|---------------|-----|--|
|         | ティスク(そ<br>れぞれ 1<br>TB)の数 | 読み取り   | 書き込み | レプリケーシ<br>ョン入 | レプリケーシ<br>ョン出 | 複合  |  |
|         | >=3                      | 40     | 144  | 144           | 72%           | 144 |  |

#### 注

Azure Hot Blob ストレージ上の DD VE ではホスト キャッシュはサポートされません。

表7 Azure ストレージ アカウントのストレージ URL

|                                 | Azure グローバル クラウド          | Azure Government クラウド              |
|---------------------------------|---------------------------|------------------------------------|
| ストレージ アカウントおよびその他<br>のサービスの URL | *.blob.core. windows .net | *.blob.core.<br>usgovcloudapi .net |

# Azure Marketplace からの DD VE の作成

DD VE は Azure Marketplace で入手できます。このセクションでは、Azure Marketplace から DD VE を導入するためのステップを示します。

### Azure Marketplace からの DD VE の作成

#### 手順

1. Azure ポータルにログインします。

注

Azure Government クラウドの場合: https://portal.azure.us

- a. PowerShellを使用したログイン: Powershell> Login- AzureRmAccount -Environment azureusgovernment
- **b. PowerShell セッションの正しいサブスクリプションを設定します:** Select AzureRmSubscription - SubscriptionId < subscription id >
- 2. Azure Marketplace で「Dell EMC」を検索して「Data Domain Virtual Edition」を見つけます。
- 3. 導入を開始します。
- 4. 基本設定を構成します。
  - Name: DD VE の名前。(名前の最大長は 10 文字です)

注

Azure Government クラウドの場合、DD VE 名に使用できる最大長は 6 文字です。 FQDN(完全修飾ドメイン名)の最大長は、63 文字より長くすることはできません。

- VM disk type: HDD のみサポート [Standard HDD] を選択します。
- Username:必ず「sysadmin」にします
- Authentication Type: SSH 公開鍵認証とパスワード認証の両方がサポートされています(この認証タイプが選択されている場合は、最初のログイン時にパスワードを変更する必要があります)。
  - SSH public key: SSH 公開鍵をコピーしてペーストします。
  - Password : sysadmin のパスワード
- Subscription:サブスクリプションを指定します
- Resource group: リソース グループを指定するか、 作成します
- 5. Choose VM size: DD VE の容量に基づいて、DD VE の仕様表に従って VM のサイズを 選択します。
- 6. オプション機能の構成
  - 管理対象ディスクストレージまたは管理対象外ディスクストレージの選択
  - Storage account:ストレージ アカウントを指定します
  - ネットワーク:仮想ネットワーク、サブネット、ネットワークセキュリティグループ、パブリック IP アドレスを指定します(セキュリティに関する考慮事項に従って、DD VE はプライベートサブネットに導入し、パブリック IP アドレスは「None」のままにすることをお勧めします)
  - Extensions: 拡張機能なし
  - High availability : None
  - Monitoring
    - Boost Diagnostics:有効
    - Guest OS Diagnostics: 無効
    - Diagnostics Storage Account:診断ログを保存するためのストレージ アカウントを 指定します
- 7. Review the summary: DD VE の作成に関する構成サマリーを確認し、必要に応じて編 集します。
- 8. 「Create」ボタンをクリックします。 Azure ポータルで DD VE の導入が開始されます。

### Azure でのディスクの追加

DD VE に新しい容量を追加するには、十分なライセンス容量が使用可能であることを確認しま す。容量を追加する場合は、DD VE インスタンスで新しい容量をサポートできることを確認します。 新しい容量が DD VE インスタンスのサポート容量より大きい場合は、DD VE インスタンスをアップグ レードしてください。

#### 注

Azure では、2 つのタイプのディスクストレージを提供しています。プレミアムとスタンダードです。DD VE では、データディスク(ブロックストレージ上の DD VE)またはメタデータディスク(Hot Blob ス トレージ上の DD VE)としてスタンダード HDD のみがサポートされています。また、vNVRAM ディス クを追加する必要はありません。Azure に DD VE を導入すると、10 GB の vNVRAM ディスクが自 動的に作成されます。

DD VE 用の新しいストレージは、次の要件を満たす必要があります。

- [Hot Blob ストレージ上の DD VE ]
  - 最初のメタデータ ディスクのサイズは 1 TB 以上である。
  - 以降のメタデータディスクのサイズは1TB以上である
- [ブロックストレージ上の **DD VE**]
  - 最初のデータディスクのサイズは 512 GB である
  - 以降のデータディスクのサイズは1TB以上である

#### 必要条件

将来ストレージを追加する場合は、上記の要件に従います。ストレージを追加する前に、仮想マシ ンをシャット ダウンする必要はありません。

注

仮想ディスクのサイズは変更できません。仮想マシンに追加のストレージを追加する、新しい仮想ディスクを作成します。

### Azure での管理対象外ディスクまたは管理対象ディスクの追加

Azure での DD VE に管理対象外ディスクまたは管理対象ディスクを追加するには、以下の手順に 従います。

#### はじめに

DD VE に新しい容量を追加するには、十分なライセンス容量が使用可能であることを確認しま す。容量を追加する場合は、DD VE インスタンスで新しい容量をサポートできることを確認します。 新しい容量が DD VE インスタンスでサポートされている容量より大きい場合は、DD VE インスタン スをアップグレードしてください。

#### 注

- テンプレートベースの導入では、管理対象外ディスクのみがサポートされています。
- 将来ストレージを追加する場合は、これと同じ手順に従います。
- ストレージを追加する前に VM をシャット ダウンする必要はありません。
- 仮想ディスクのサイズは変更できません。VM にストレージを追加するには、新しい仮想ディスク を作成する必要があります。

Hot Blob ストレージ上の DD VE 用の新しいストレージは、次の要件を満たしている必要があります。

- 最初のメタデータディスクのサイズは1TB以上である。
- 2 台目以降のメタデータ ディスクのサイズは 1 TB 以上である。

### Azure での管理対象ディスクの追加

Azure での DD VE に管理対象ディスクを追加するには、以下の手順に従います。

#### 手順

- 1. 管理対象ディスクを DD VE に割り当てて接続します。
  - a. Azure ポータルにログインします。
  - b. DD VE の VM の名前を検索します。

- c. 右側のペインに移動して、[SETTINGS] > [Disks] をクリックします。
- d. [Add data disk] ボタンをクリックします。
- e. ドロップ ダウン メニュー(赤色のボックス)で [Create disk] を選択します。
- f. ポップアップ ウィンドウが表示されます。以下を追加します。
  - データディスク(ブロックストレージ上の DD VE)またはメタデータディスク(Hot Blob ストレージ上の DD VE)の名前
  - [Resource group] を指定します
  - [Location] を指定します
  - [Availability zone] を指定します
  - [Account type] を指定します
  - [Source Type] を指定します
  - [Size] を指定します
- 2. [Create] ボタンをクリックします。
- 3. ページの左上隅にある [Save] (ディスクのアイコン) をクリックすると、データ ディスクが追加 されます。

#### Azure での管理対象外ディスクの追加

Azure での DD VE に管理対象外ディスクを追加するには、以下の手順に従います。

#### 手順

- 1. 管理対象外ディスクを DD VE に割り当てて接続します。
  - a. Azure ポータルにログインします。
  - b. DD VE の VM の名前を検索します。
  - c. 右側のペインに移動して、[SETTINGS] > [Disks] をクリックします。

| Add EE Edit columns    | ••• More | , Search (Ctrl+/)             |
|------------------------|----------|-------------------------------|
| azure                  |          | Q Overview                    |
| NAME To                |          | Activity log                  |
| azurevm                |          | Access control (IAM)          |
| azure-vm3              |          | Tags                          |
| azure-winjpbox         |          |                               |
| ddveazure-regression-2 |          | X Diagnose and solve problems |
| ddveazure-tatirs-ddv   |          | SETTINGS                      |
| ddveazure-zhangj91-I   |          | Naturation                    |
| heh2-azure             |          | A Neworking                   |
| ying-ddmc-azure-021    |          | S Disks                       |
| ying-ddmc-azure-022    |          | 💆 Size                        |
| ying-ddmc-azure-4      |          | Security (Preview)            |
|                        |          | Extensions                    |

図1Azure ポータルにログインして、[SETTINGS] > [Disks] を選択します。

d. [Add data disk] ボタンをクリックします。

e. ポップアップ ウィンドウが表示されます。以下を追加します。

- データディスク (ブロックストレージ上の DD VE) またはメタデータディスク (Hot Blob ストレージ上の DD VE)の名前
- [Source Type] で [New (empty disk)] を指定します
- [Account type] で [HDD] を指定し、1024 GiB 以内のサイズを入力します
- [Storage container] のファイル パスに移動します
- [Storage blob] の名前を入力します
- 2. ページの左上隅にある [Save] (ディスクのアイコン) をクリックすると、データ ディスクが追加 されます。

### Azure での DD VE インスタンスのサイズ変更

DD VE の仮想マシン インスタンスのサイズを変更するには、次のステップに従います。

#### 手順

1. 現在の DD VE インスタンスを停止します。

|                               | ≪ 🍄 Connect 🕨 Start 🥂 Restart 💽 Stop → Move 🛍 Delete 🖏 Refresh                                                                                                    |
|-------------------------------|----------------------------------------------------------------------------------------------------|
|                               | Resource group (change)     Computer name     ddve-dev-rg     azure-2                                                                                                    |
| Verview                       | Status Operating system                                                                                                    |
| Activity log                  | Location Size                                                                                                    |
| 🝰 Access control (IAM)        | West US Standard P8 (8 vcpus, 16 GB memory)<br>Subscription (change) Public IP address                                                                                                    |
| 🧳 Tags                        | AzETP-DDAzureScrumTeam-Sx01 -                                                                                                    |
|                               | d1777e5a-aa07-44a9-a910-36ac3679076d ddve-vpc/ddve-priv-1                                                                                                    |
|                               | DNS name                                                                                                    |
| SETTINGS                      | Tags (change)                                                                                                    |
| Networking                    | Click here to add tags                                                                                                    |
| 😕 Disks                       |                                                                                                    |
| Size                          | Show data for last 1 hour 6 hours 12 hours 1 day 7 days 30 days                                                                                                    |
| Security                      | CPU (average) Network (total)                                                                                                    |
| Extensions                    |                                                                                                    |
| Continuous delivery (Preview) | 100% 1008                                                                                                    |
|                               |                                                                                                    |
| 😒 Availability set            | 40%                                                                                                    |
| Configuration                 | 20% 208                                                                                                    |
| Properties                    | 0%                                                                                                    |
| Locks                         | RAS AM         10 AM         10:15 AM         10:30 AM         8:45 AM         10 AM         10:15 AM         10:30 AM           PERCENTAGE CPU         Image: CPU         Image: CP |
| Automation script             | 1.04 %                                                                                                    |
| OPERATIONS                    | Disk bytes (total)                                                                                                    |

2. VM のサイズを変更します。

a. Settings: Azure ポータルで、DD VE インスタンスの設定オプションをクリックします。

b. Size: アップグレードする DD VE インスタンスの新しいサイズを選択します。

注

DD VE のインスタンス タイプは、次の方向にしかアップグレードできない可能性があります。Standard\_F8 > Standard\_D4\_v2 > Standard\_D16\_v3

| Overview                      | RECOMM    | SKU %  | TYPE     | COMPUTE 🐄      | VCPUS 0 | GB RAM | DATA DISKS | MAX IOPS | LOCAL SSD | PREMIUM * | USD/MON.  |
|-------------------------------|-----------|--------|----------|----------------|---------|--------|------------|----------|-----------|-----------|-----------|
| Activity log                  |           |        |          |                |         |        |            |          |           |           |           |
| Access control (IAM)          | Available |        |          |                |         |        |            |          |           |           |           |
| P Tags                        |           | D2_v3  | Standard | General purpos | 2       | 8      | 4          | 2×500    | 50 GB     | HDD       | \$87.05   |
| Disgnore and rolue problem:   |           | D4_v3  | Standard | General purpos | 4       | 16     | 8          | 4x500    | 100 GB    | HDD       | \$174.10  |
| Disgriose and solve problems  |           | D8_v3  | Standard | General purpos | 8       | 32     | 16         | 8×500    | 200 GB    | HDD       | \$348.19  |
| TINGS                         |           | D16_V3 | Standard | General purpos | 16      | 64     | 32         | 16x500   | 400 GB    | HDD       | \$696.38  |
| Networking                    |           | D32_v3 | Standard | General purpos | 32      | 128    | 32         | 32×500   | 800 GB    | HDD       | \$1,392.7 |
| Disks                         |           | D1_v2  | Standard | General purpos | 1       | 3.5    | 4          | 2x500    | 50 GB     | HDD       | \$47.76   |
| STO                           |           | D2_v2  | Standard | General purpos | 2       | 7      | 8          | 4x500    | 100 GB    | HDD       | \$95.23   |
| Security                      |           | D3_v2  | Standard | General purpos | 4       | 14     | 16         | 8x500    | 200 GB    | HDD       | \$191.95  |
| Extensions                    | (         | D4_v2  | Standard | General purpos | 8       | 28     | 32         | 16x500   | 400 GB    | HDD       | \$383.16  |
| Extensions                    |           | D5_v2  | Standard | General purpos | 16      | 56     | 64         | 32x500   | 800 GB    | HDD       | \$766.32  |
| Continuous delivery (Preview) |           | D11_v2 | Standard | Memory optimi  | 2       | 14     | 8          | 4x500    | 100 GB    | HDD       | \$121.27  |
| Availability set              |           | D12_v2 | Standard | Memory optimi  | 4       | 28     | 16         | 8x500    | 200 GB    | HDD       | \$242.54  |
| Configuration                 |           | D13_v2 | Standard | Memory optimi  | 8       | 56     | 32         | 16x500   | 400 GB    | HDD       | \$485.09  |
| Properties                    |           | D14_v2 | Standard | Memory optimi  | 16      | 112    | 64         | 32×500   | 800 GB    | HDD       | \$970.18  |
| Locks                         |           | D15_v2 | Standard | Memory optimi  | 20      | 140    | 64         | 40x500   | 1000 GB   | HDD       | \$1,213.4 |
| Automation script             |           |        |          |                |         |        |            |          |           |           |           |

3. Azure ポータルで、DD VE の VM が正常にサイズ変更されたことが示されます。[Start] ボ タンをクリックすると、サイズ変更した DD VE インスタンスが起動します。

|                               | $\sim$                                                  |                                                |
|-------------------------------|---------------------------------------------------------|------------------------------------------------|
|                               | 🖙 Connect 🕨 Start 🤍 Restart 🔳 Stop 🔿 Move               | 🛅 Delete 👌 Refresh                             |
|                               | Resource group (crange)                                 | Computer name                                  |
| Q Overview                    | ddve-dev-rg<br>Status                                   | azure-z<br>Onerating system                    |
| Activity log                  | Stopped (deallocated)                                   | Linux                                          |
| Acting log                    | Location<br>Meet US                                     | Size<br>Standard E8 (8 vonus, 16 GB memory)    |
| Access control (IAM)          | Subscription (change)                                   | Public IP address                              |
| P Taos                        | AzE1P-DDAzureScrumTeam-Sx01                             |                                                |
|                               | Subscription ID<br>d1777e5a-aa0f-44a9-a910-36ac3679076d | Virtual network/subnet<br>ddve-vpc/ddve-priv-1 |
| Ciagnose and solve problems   |                                                         | DNS name                                       |
|                               |                                                         | -                                              |
| TTINGS                        | Tags (change)<br>Click here to add tags                 |                                                |
| Networking                    | chechere to data taga                                   | *                                              |
| P Dicks                       |                                                         |                                                |
|                               | Show data for last: 1 hour 6 hours 12 hours 1 day       | 7 days 30 days                                 |
| Size                          |                                                         |                                                |
| 3 Security                    | (PII (average)                                          | Network (total)                                |
| 1                             | Cro (average)                                           |                                                |
| Extensions                    | 100%                                                    | 1008                                           |
| Continuous delivery (Preview) | 80%                                                     | 808                                            |
| Availability cat              | 60%                                                     | 608                                            |
| E Availability ser            | 40%                                                     | 408                                            |
| Configuration                 | 20%                                                     | 208                                            |
| Properties                    | 0%                                                      | 08                                             |
| -                             | 10 AM 10:15 AM 10:30 AM 10:45 AM                        | 10 AM 10:15 AM 10:30 AM 10:45 AM               |
| Locks                         | PERCENTAGE CPU                                          | NETWORK IN O NETWORK OUT O                     |
| Automation script             | 1.04 %                                                  | UB UB                                          |
|                               |                                                         |                                                |
| PERATIONS                     | Disk bytes (total)                                      | Disk operations/sec (average)                  |
|                               | ~                                                       | - ^                                            |

# Azure での容量の拡張

#### より大きな容量への DD VE のアップグレード

現在の DD VE 構成でより大きい容量がサポートされている場合は、次のステップに従います。

- 1. 新しい容量のために必要なデータディスク(ブロックストレージ上の DD VE)またはメタデータ ディスク(Hot Blob ストレージ上の DD VE)を追加します。
- 2. CLI コマンド storage add tier active dev<device id> (または DD SM GUI) を使用して、新しく追加されたデータディスクを構成します。
- 3. CLI コマンド filesys expand を使用してファイル システムを拡張します。

現在の DD VE の VM サイズ構成でより大きい容量がサポートされていない場合は、現在の VM サイズからより大きいインスタンス タイプにアップグレードして、VM サイズを大きくする必要があります (Azure の DD VE の仕様 (13 ページ)の表を参照)。

# Data Domain System Manager インターフェイスを使用した Azure Hot Blob ストレージ上の DD VE の構成

DD VE は、Azure Hot Blob ストレージで Data Domain System Manager (DD SM) インター フェイスの GUI と CLI のいずれかのオプションを使用して構成できます。

#### はじめに

メタデータストレージの推奨容量は総容量の10%です。

DD SM インターフェイス(http/https)を使用した Azure Hot Blob ストレージ上の DD VE の構成

Azure Hot Blob ストレージ上の DD VE の構成および DD でのファイル システムの作成には、GUI 構成ウィザードが便利です。

#### 手順

1. アカウント名 sysadmin と、導入時に指定したパスワードを使用して、Data Domain System Manager にログインします。

- 2. 「Apply your license」ステップで「Pre-installed evaluation license with 500 GiB」を選択します。次に「Apply」をクリックします。
- 3. 「I accept the terms of EULA」をクリックして、使用許諾契約書 (EULA) に同意します。
- 4. 次に、「Configuration Wizard」に従って、Azure Hot Blob ストレージを構成し、DD VE 上にファイル システムを作成します。「File System」を選択して「Yes」をクリックします。
- 5. 「Configure Active Tier」を選択します。次に、「Enable Object Store」チェックボックスを オンにして、Azure Hot Blob ストレージ システムを構成します。
- 6. パスフレーズ、アカウント名、キー、コンテナ名を入力します。(コンテナは Azure ポータルで作 成されていることがあります)。

| Configuration     |                         |                     | ×    |
|-------------------|-------------------------|---------------------|------|
| Network           | Active Tier             |                     |      |
| File System       | Storage Type:           | Object Store 🔻      |      |
| Active Tier       | Cloud provider:         | Azure               |      |
| Storage           | New Passphrase:         |                     |      |
| Summary           | Confirm New Passphrase: |                     |      |
| System Settings   |                         | What is passphrase? |      |
| DD Boost Protocol | Container Name:         | ddvedemo-cont       |      |
| CIFS Protocol     | Storage Account Name:   | ddvergdiag989       |      |
| NP3 PIOLOCOI      | Key:                    |                     |      |
|                   |                         |                     |      |
|                   |                         |                     |      |
|                   |                         |                     |      |
|                   |                         |                     | VCEL |

- 7. Azure のオブジェクト ストアと通信するための Baltimore CyberTrust Root 証明書をイン ポートします。
- 8. メタデータストレージを追加します。

| Configuration     |                                                                                                    |                                      | ×                |
|-------------------|----------------------------------------------------------------------------------------------------|--------------------------------------|------------------|
| Network           | Storage                                                                                                    |                                      |                  |
| File System       | Configure Metadata Storage                                                                                                    |                                      |                  |
| Active Tier       | Available Storage                                                                                                    |                                      |                  |
| Storage           | Device                                                                                                    | Size 🔶                               | Туре 🚸           |
| Summary           | ✓ dev4                                                                                                    | 1023.00 GiB                          | SAS              |
| System Settings   | ADD T                                                                                                    | METADATA REMOVE FROM META            | DATA             |
| DD Boost Protocol | Metadata Storage                                                                                                    |                                      |                  |
| CIFS Protocol     | Device 🔺                                                                                                    | Size 🔶                               | Type 🔶           |
| NFS Protocol      | No devices found.                                                                                                    |                                      |                  |
|                   | The file system requires 0.5 TiB to the file system requires 0.5 TiB to the file system requires 0. | netadata storage to support the lice | BACK NEXT CANCEL |

9. サマリーを確認してから「Submit」をクリックすると、ファイル システムが作成され、有効化され ます。

| Configuration                                                                                                    |                                                                                                    |                                                      | × |
|----------------------------------------------------------------------------------------------------|----------------------------------------------------------------------------------------------------|------------------------------------------------------|---|
| Network                                                                                                    | Summary                                                                                                    |                                                      |   |
| File System<br>Active Tier<br>Storage<br>Summary<br>System Settings<br>DD Boost Protocol<br>CIFS Protocol<br>NFS Protocol | General Object Store Status: Storage Account Name: Container Name: Active Tier Capacity Devices Selected: Estimated Usable Licensed Capacity: Remaining Licensed Capacity: Total License Capacity: | Enabled<br>ddvergdlag989<br>ddvedemo-cont            |   |
|                                                                                                    | To use Object Store, Bal                                                                                                    | timore CyberTrust Root certificate will be imported. |   |
| 7                                                                                                    |                                                                                                    |                                                      | L |

10. 「File System Creation Complete」ページの内容を確認します。

| Configuration                                                             |                                                                                                    | × |
|---------------------------------------------------------------------------|----------------------------------------------------------------------------------------------------|---|
| Network<br>File System Do Boost Protocol<br>CIFS Protocol<br>NFS Protocol | <section-header><section-header><section-header><list-item><list-item><list-item><list-item><list-item><list-item><list-item><list-item><list-item><list-item><list-item><list-item><list-item><list-item></list-item></list-item></list-item></list-item></list-item></list-item></list-item></list-item></list-item></list-item></list-item></list-item></list-item></list-item></section-header></section-header></section-header> |   |
|                                                                           |                                                                                                    |   |

11. [Data Management] タブの [File System] セクションに、Hot Blob ストレージとローカ ルメタデータ ストレージの領域使用状況と可用性の詳細が表示されています。

| D&LLEMC   Da    |                        |                   |                           |                          |                                        |             |     |
|-----------------|------------------------|-------------------|---------------------------|--------------------------|----------------------------------------|-------------|-----|
| Home            | File System            |                   |                           |                          |                                        |             |     |
|                 | SUMMARY DD             | ENCRYPTION CHARTS |                           |                          |                                        |             |     |
| Health          | Active Tier Space Usag | pe Tier           |                           |                          |                                        |             | -   |
| Data Management | Size:                  |                   |                           |                          |                                        | 41          | 56  |
| Die Conten      | Used:                  |                   |                           |                          |                                        | <b>I</b> 10 | .8. |
| Mires           | Available:             |                   |                           |                          |                                        | 45          | 14. |
| Ourta           | Pre-Compression:       | · Paul alize Vi   |                           |                          |                                        |             | 01  |
| Gaarchatz       | Charather              | ( Nearcion 21     |                           |                          |                                        |             |     |
| Sustrations     | Sale User              |                   |                           |                          |                                        |             |     |
| replication     | Active Tier (Last      | 24-Hours)         |                           |                          |                                        |             |     |
| Protocols       | Pre Compression        | Post-Concerssion  | Ginhal Compression Factor | Local Compression Factor | Total Concerssion Factor (Bedaction %) |             |     |
| landmane        | 0.0 MB                 | 0.0 MB            |                           |                          |                                        |             |     |
|                 |                        |                   |                           |                          |                                        |             |     |
| Administration  | Object Store Local Met | aData Usage       |                           |                          |                                        |             |     |
|                 | Size:                  |                   |                           |                          |                                        | 35          | 53  |
| faintenance     | Used:                  |                   |                           |                          |                                        | 10          | n   |
|                 | Available:             |                   |                           |                          |                                        | 35          | 58  |
|                 | Space Usage:           |                   |                           |                          |                                        |             |     |

**12.** DD VE で e ライセンスを構成または更新するには、[Licenses] ページの「Replace licenses」ボタンをクリックします (次の図を参照)。

| D&LLEMC   Dat   | a Domain System Manager                                                                 |                |           |   |
|-----------------|-----------------------------------------------------------------------------------------|----------------|-----------|---|
| Home            | License Configuration Method                                                            |                |           |   |
| Health          | License File Uploaded                                                                   |                |           | 6 |
| Data Management | Replace Licenses                                                                        |                |           |   |
| Replication     | Capacity Licenses                                                                       |                | Capacity! |   |
| Protocols       | Active                                                                                  |                | 0.5 TB    |   |
| Hardware        | * Note that usable file system capacities may vary based upon hardw<br>Feature Licenses | vare platform. |           |   |
| Administration  | Feature                                                                                 |                |           |   |
| Access          | DD Boost                                                                                |                |           |   |
| Settings        | Encryption                                                                              |                |           |   |
| Maintenance     | Replication<br>Retention-Lock-Governance                                                |                |           |   |

**13.** 構成ウィザードを再起動するには、「Maintenance」にある「System」を選択し、「Configure System」を選択します。

# コマンド ライン インターフェイスを使用した Azure での DD VE の構成

#### はじめに

メタデータストレージの推奨容量は総容量の10%です。

### CLI を使用した DD VE の構成

#### 手順

- 1. アカウント名 sysadmin と、導入時に指定したパスワードを使用して、SSH 経由で DD VE インスタンスにログインします。
  - 初めてログインする場合、または導入時にパスワードを指定していない場合は、ログイン時にパスワードの変更を求められます。新しいパスワードを入力します。初期構成ウィザードが起動します。
  - このセクションでは、すべての構成手順に対して CLI コマンドを使用します。すべてのオプションに対して Enter キーを押してウィザードを終了し、CLI コマンドで続行してください。

```
$ ssh -l sysadmin <DDVE ip address>
The authenticity of host '**.**.** (**.**.** can't be
established.
ECDSA key fingerprint is SHA256:evoXXGRgCzp/
tmrtWRIAeOWLpI7ymOq9mwTBwH9J2bs.
Are you sure you want to continue connecting (yes/no)? yes
Warning: Permanently added '**.**.**' (ECDSA) to the list of
known hosts.
EMC Data Domain Virtual Edition
Password:
Password:
Welcome to Data Domain OS ******
Press any key then hit enter to acknowledge the receipt of EULA
information:
Press any key then hit enter to acknowledge the receipt of EULA
information: q
Do you want to configure system using GUI wizard (yes|no) [no]:
Network Configuration
       Configure Network at this time (yes|no) [no]:
eLicenses Configuration
       Configure eLicenses at this time (yes|no) [no]:
System Configuration
Configure System at this time (yes|no) [no]:
```

```
Storage object-store profile Configuration
Configure Storage object-store profile at this time
(yes|no) [no]:
```

Configuration complete.

2. DD VE の e ライセンスを更新するには、ライセンス ファイルを /ddvar にコピーし、コピーし たファイルを次のように使用します。# elicense update <filename.lic>。

# elicense update atos\_cap\_96\_TB.lic

Existing licenses:

| Capacity licenses:<br>## Feature Capacity<br>Expiration Date Note | Туре         |          | S1        | tate     |     |
|-------------------------------------------------------------------|--------------|----------|-----------|----------|-----|
| 1 CAPACITY 0.45 TiB                                               | unexpired    | evaluat  | cion a    | ctive    | n/a |
|                                                                   |              |          |           |          |     |
| Feature licenses:<br>## Feature<br>State Expiration Date<br>      | Cour<br>Note | nt Typ   | )e<br>    |          |     |
| 1 REPLICATION                                                     |              | 1 une    | expired e | evaluat: | ion |
| active n/a                                                        |              | 1 1104   | vnired (  |          | ion |
| active n/a                                                        | ANOD         | 1        |           |          |     |
| active n/a                                                        | ANCE         | 1 une    | expired ( | evaluati | lon |
| 4 ENCRYPTION<br>active n/a                                        |              | 1 une    | expired ( | evaluat: | ion |
|                                                                   |              |          |           |          |     |
| New licenses:                                                     |              |          |           |          |     |
| Capacity licenses:<br>## Feature Capacity<br>Expiration Date Note | Туре         |          | State     | _        |     |
| 1 CAPACITY 87.31 TiB                                              | permanent    | t (int)  | active    | e n/a    |     |
| Feature licenses:<br>## Feature Count<br>Expiration Date Note<br> | Туре         |          | State     |          |     |
| <br>1 DDB00ST 1                                                   | nermanent    | (int)    | active    | n/a      |     |
| 2 ENCRYPTION 1                                                    | permanent    | (int)    | active    | n/a      |     |
| 3 REPLICATION 1                                                   | permanent    | (int)    | active    | n/a      |     |
|                                                                   |              |          |           |          |     |
| <pre>** New license(s) license(s).</pre>                          | will overw:  | rite all | existin   | ng       |     |
| Do you want to pro                                                | ceed? (yes   | no) [y€  | es]: yes  |          |     |
| eLicense(s) updated.                                              |              |          |           |          |     |

# elicense show **Jマンドを使用して確認します**。

```
# elicense show
System locking-id:
V4MXYV1S7R6VZVRWW6T9JTMPPBZEGY4CL25FSPX775WJC8GM6P57YKTD
HGYDGR9AJZ4Y66CSH152YJRS6UPHFUZ2PP6VATMY2FMWSSKKZ8SHD
System software-id: Not available
Instance software-id: Not available
Licensing scheme: EMC Electronic License Management System
(ELMS) node-locked mode
Capacity licenses:
## Feature Capacity
                         Type
                                         State
Expiration Date Note
    _____ ____
                          _____
                                          _____
    _____
               ____
   CAPACITY 87.31 TiB
1
                         permanent (int) active
                                                 n/a
_____ _
Feature licenses:
## Feature
                Count Type
                                         State
Expiration Date Note
   ----- ----
                        _____
                                         _____
1REPLICATION1permanent (int)active2DDBOOST1permanent (int)active3ENCRYPTION1permanent (int)active
                                                 n/a
                                                 n/a
                                                 n/a
___
    -----
                         -----
_____ ____
```

- License file last modified at : 2018/05/07 18:56:36.
- 3. # storage object-store enableを使用してオブジェクトストアを有効化しま す。

# storage object-store enable
Object-store is enabled.

#### 4. オブジェクト ストアの作成

- a. [System Passphrase] は、オブジェクトストアの認証情報を暗号化するために必要 です。これは、ファイル システムの暗号化が有効化されている場合は、キーの暗号化に も使用されます。パスフレーズがすでに設定されている場合、ユーザーはパスフレーズの 入力を求められません。
- b. [Account Name]: アカウントが存在しない場合は、最初に1つ作成します。アカウントの種類は [blob storage] です。
- c. [Primary Key] : storage accounts>settings>access keys.
- d. [Container Name]: ストレージ アカウントでコンテナを1つ作成します。
- e. [Baltimore Cyber Trust Root] 証明書は、オブジェクトストアと通信するために必要であり、プロファイルの作成が成功するためにはインポートしておく必要があります。

# storage object-store profile set

```
# storage object-store profile set
A passphrase needs to be set on the system.
Enter new passphrase: <enter-passphrase-string-meeting-
requirements>
Re-enter new passphrase: <re-enter-passphrase-string>
Passphrases matched.
The passphrase is set
Enter the account name: <name-of-the-account-name>
Enter the primary key: <name-of-the-primary-key>
Enter the container name: <name-of-the-container-name>
```

Object-store endpoint needs the Baltimore CyberTrust

Root certificate to be imported. Do you want to import that certificate with below fingerprint? D4:DE:20:D0:5E:66:FC:53:FE:1A:50:88:2C:78:DB: 28:52:CA:E4:74 (yes|no) [yes]: yes

Profile is set.

5. # storage add tier active dev4を使用してストレージを追加します。 # storage add tier active dev4

Checking storage requirements...done Adding dev4 to the active tier...done

Updating system information...done

dev4 successfully added to the active tier.

次の CLI コマンドを使用すると、複数のデバイスをメタデータストレージとして追加できます。 このコマンドは、DD VE に dev4、dev5、dev6 を追加する場合に便利です。# storage add tier active dev4-6

# storage add tier active dev4-6

Checking storage requirements...done Adding dev4 to the active tier...done

Updating system information...done

dev4 successfully added to the active tier.

Checking storage requirements... done Adding dev5 to the active tier...done

Updating system information...done

dev5 successfully added to the active tier.

Checking storage requirements... done Adding dev6 to the active tier...done

Updating system information...done

dev6 successfully added to the active tier.

#### 注

#### 接続されているディスクを確認するには、次のコマンドを使用します。

# storage show all # storage show all Active tier details: Device Device Device available) Group (available) 4 1023.0 GiB 1023.0 GIB (available) 5 (available) 6 1023.0 GiB \_\_\_\_\_ \_\_\_\_\_ \_\_\_\_ Spindle Devices Count Total Size Group ----- ------ -----

|    | 2          | 4                     | 1                                       | 1023.0                           | ) GiB               |               |
|----|------------|-----------------------|-----------------------------------------|----------------------------------|---------------------|---------------|
|    | 3          | 5                     | 1                                       | 1023.0                           | ) GiB               |               |
|    | 4          | 6                     | 1                                       | 1023.0                           | ) GiB               |               |
|    |            |                       |                                         |                                  |                     |               |
|    |            |                       |                                         |                                  |                     |               |
|    | Current ad | ctive tier            | size: 2                                 | .9 TiB                           |                     |               |
|    | Active tie | er maximum            | capacity                                | v: 35.2                          | 2 TiB**             |               |
|    | ** The max | capa                  | rity sup                                | ported                           | by system           | memory        |
|    | 1110 11102 | iiiiiiiii capa        | brey bupi                               | porcea                           | by bybeen           | memory.       |
|    |            |                       |                                         |                                  |                     |               |
|    |            |                       |                                         |                                  |                     |               |
|    | Compaint 1 |                       |                                         |                                  |                     |               |
|    | Capacity I | license:              | 1                                       |                                  |                     |               |
|    | License    | Total                 | Used                                    |                                  | Remaining           |               |
|    |            | 07 21 min             |                                         | <br>m:p                          | 04 61 min           |               |
|    | CAPACITY   | 87.31 111             | 3 2.70                                  | TIB                              | 84.01 TIB           |               |
|    |            |                       |                                         |                                  |                     |               |
|    |            |                       |                                         |                                  |                     |               |
| 6  | # filogu   | arosto to             | (市田) て                                  | ファイル・                            | シフテムを作成             | 1.==          |
| 0. | # IIIesys  |                       |                                         | <i>J</i> , <i>I</i> , <i>V</i> . |                     | 0690          |
|    | # filesvs  | create                |                                         |                                  |                     |               |
|    | A filesvst | ercacc                | rovimate                                | size (                           | 2 71 TiB wi         | 11 he created |
|    | D          | vou want              | to cont                                 | inue?                            | (vesloo) [v         | vesl: ves     |
|    | DC         | you want              | 0 00000                                 | Liiue.                           | (yes)110) [y        | .es]. yes     |
|    | ok contin  | ning                  |                                         |                                  |                     |               |
|    | OK, CONCIN | iuriig.               |                                         |                                  |                     |               |
|    | mbie sill  | tala E                | 10                                      |                                  |                     |               |
|    | THIS WILL  | lake 5                | LO MINULO                               | es.                              |                     |               |
|    | D          |                       |                                         |                                  |                     |               |
|    | Provision  | ing storage           | 2                                       |                                  |                     |               |
|    | #######    | * # # # # # # # # # # | +++++++++++++++++++++++++++++++++++++++ | #####                            | # # # # # # # # # # | [100%]        |
|    |            |                       |                                         |                                  |                     |               |
|    | Initializ: | ing filesys           | stem                                    |                                  |                     |               |
|    | ########   | * # # # # # # # # # # | +++++++++++++++++++++++++++++++++++++++ | #####                            | #########           | [100%]        |

snapshot schedules deleted

You now have a freshly initialized filesystem. Enable the filesystem using 'filesys enable'.

7. # filesys enable を使用して、ファイル システムを有効化します。

# filesys enable
Please wait.....
The filesystem is now enabled.

### system headswap - Azure

このセクションでは、system headswap コマンドを使用して、Azure でヘッド ユニットの障害が発生している DD VE をリカバリする方法について説明します。

system headswap を実行するには、システム A の vNVRAM ディスクとメタデータ ディスクが利用 可能であり、それらのディスクが新しいインスタンス B に接続されている必要があります。 vNVRAM ディスクとメタデータ ディスクのいずれかが利用可能でない場合は、代わりに system recovery from object-store 操作を使用する必要があります。

#### 手順

- 1. インスタンス タイプが元のシステムと同じで、ヘッド ユニット(ルート ディスクのみ)を持つイン スタンス B を作成します。
- 2. vNVRAMとメタデータストレージを、破損したヘッドユニットから接続解除します。

3. 接続解除した vNVRAM とメタデータ ストレージをインスタンス B のヘッド ユニットに接続します。

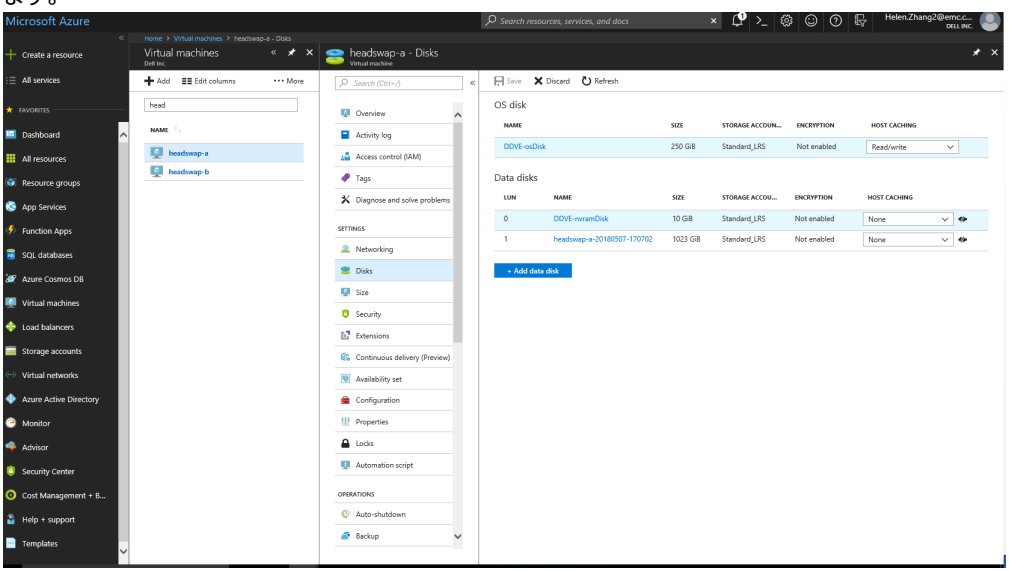

4. システムのパスフレーズを設定します。

#### 注

システム A と同じパスフレーズを設定してください。そうしないと、 ヘッドスワップを続行できません。

# system passphrase set Enter new passphrase: Re-enter new passphrase: Passphrases matched. The passphrase is set.

### 5. <u></u>注

ヘッドスワップ操作を実行する前に、システム A の電源がオフであることを確認してください。 このステップは、バケットをシステム A から接続解除して、システム B に接続できるようにする ために必要です。

system headswap を実行します。

#### 注

ヘッドスワップ プロセス中にシステムが再起動します。

# system headswap This command returns the system back to its prior operational conditions. The system will be rebooted before resuming normal operations. \*\* If system passphrase was set on the old head, you will need to do one of the following after headswap completes: - unlock the filesystem if you have encrypted data, or - set the system passphrase if you don't have encrypted data Are you sure? (yes|no) [no]: yes ok, proceeding.

Please enter sysadmin password to confirm 'system headswap':

Restoring the system configuration, do not power off / interrupt process ... Broadcast message from root (Mon Apr 30 13:44:10 2018):

The system is going down for reboot NOW!

6. ヘッドスワップ プロセスが完了したら、filesys status を実行してファイル システムの状態を確認します。

# filesys status
The filesystem is enabled and running.

## システム リカバリ - Azure

このセクションでは、system recovery コマンドを使用して、ヘッド ユニット、vNVRAM ディスク、メタ データディスクで障害が発生している DD VE をリカバリする方法について説明します。

#### はじめに

system recovery コマンドは、ヘッド ユニット、vNVRAM ディスク、メタデータ ディスクのいずれかま たは任意の組み合わせで障害が発生している DD VE をリカバリします。ただし、vNVRAM ディスク とメタデータ ディスクの両方が使用可能である場合は、代わりに system headswap コマンドを 使用する必要があります。

#### 手順

- 1. インスタンス タイプ、メタデータ ディスク容量などの構成がインスタンス A と同じである、インス タンス B を作成します。
- 2. オブジェクト ストアを有効化します。

# storage object-store enable

3. オブジェクト ストアのプロファイルを設定します。

a. システム A と同じパスフレーズを設定します。そうしないと、リカバリを続行できません。

b. システム A と同じストレージ アカウント名/コンテナ名を設定します。

#### c. CLI プロンプトでの残りの指示に従います。

```
# storage object-store profile set
A passphrase needs to be set on the system.
Enter new passphrase: <enter-passphrase-string-meeting-
requirements>
Re-enter new passphrase: <re-enter-passphrase-string>
Passphrases matched.
The passphrase is set
        Enter the account name: <name-of-the-storage-account>
        Enter the primary key:
        Enter the container name: <name-of-the-container-name>
        Object-store endpoint needs the Baltimore CyberTrust
Root certificate to be imported.
        Do you want to import that certificate with below
fingerprint?
       D4:DE:20:D0:5E:66:FC:53:FE:1A:50:88:2C:78:DB:
28:52:CA:E4:74 (yes|no) [yes]:
        Profile is set.
```

4. メタデータディスクの追加

注

システムAと同じまたはそれ以上の容量のデータディスクを追加します。

# storage add dev4

5. system recovery precheck を実行します。

# system recovery precheck from object-store

6. リカバリを実行します。

# system recovery start from object-store

7. recovery status を実行してステータスを確認します。

# system recovery status

注

リカバリプロセス中にシステムが再起動します。

8. リカバリプロセスが完了したら、filesys status を実行してファイル システムの状態を確認します。

# filesys status

# 第3章

# DD VE 初期構成

| • | システムの初期設定                               | . 32 |
|---|-----------------------------------------|------|
| • | CLIを使用したストレージのプロビジョニング                  | .32  |
| • | Data Domain System Manager での DD VE の構成 | . 34 |
| • | データアクセス用のシステム構成                         | .40  |

## システムの初期設定

システムに接続してシステムの初期構成を実行するには、DDSM構成ウィザードまたは手動で CLI を使用します。

DD VE システムでは、デフォルトで DHCP が有効です。DHCP サービスが使用可能な場合、DD VE システムは、DHCP サーバから IP アドレスを受け取ります。

#### 注

DHCP が自動的に有効化されるのは、仮想マシンテンプレートに組み込まれている最初の NIC (ネットワーク インターフェイス カード) に対してのみです。次の手順に従って、追加の NIC を手動で 構成する必要があります。https://docs.microsoft.com/en-us/azure/virtual-network/ virtual-network-network-interface-vm

#### CLI の使用

ssh またはターミナル エミュレータを使用して CLI にアクセスし、DD OS コマンド ラインにアクセスし ます。 CLI 構成ユーティリティは、ネットワーク、e ライセンス、システム、DD Boost の 4 つのセクション で構成されています。

#### GUI を使用する

Web ブラウザに DD VE の IP アドレスを入力し、ログインして DD SM にアクセスします。GUI 構成 ウィザードは、ネットワーク、ファイル システム、システム設定、DD Boost、CIFS、NFS の 6 つのセク ションで構成されています。

CLIを使用したストレージのプロビジョニング (32ページ)では、構成ユーティリティを使用する代わりに、CLIを使用して DD VE を手動で構成する方法について説明します。

## CLI を使用したストレージのプロビジョニング

#### はじめに

Azure Hot Blob ストレージ上の DD VE を構成する場合は、DD VE を構成するときにバケット名 の最大長を調べて、コンテナ名が 48 文字を超えていないことを確認します。名前が 48 文字を超 える場合、セットアップは完了しません。

#### 手順

- 1. 次の認証情報を使用してシステムにログインします。
  - ユーザー名:sysadmin
  - パスワード:
    - [Azure のデフォルト パスワード:] changeme または導入時にユーザーが指定 したもの。

注

最初のログイン プロンプトで、elicense コマンドを実行して DD VE のライセンスを追加します。

2. [Ctrl-C] を入力して、構成ユーティリティを終了します。

3. [以下のステップを使用して、ブロックストレージ上のアクティブ層用のストレージをプロビジョニングします。]

a. virtualdisk dev4 が存在していて、予期したサイズが示されていることを確認しま す。

# disk show hardware

出力には次の例のような行があります。b

# dev4 3:1 Msft Virtual\_disk n/a (unknown) 1023.0GiB SAS

注

最初の2つの仮想ディスク(dev1とdev2)はシステムソフbトウェアで使用され、ストレージには使用されません。disk show state コマンドを使用して、これらのシステムディスクのSystem Devの詳細を表示します。

b. アクティブなストレージ階層にストレージディスクを追加します。

# storage add dev4

複数の仮想ディスクを追加する場合は、仮想ディスクごとに [ステップ b.] を繰り返します。

c. ファイル システムを作成します。

# filesys create

注

ハイパーバイザーストレージが低速であり、基準を満たしていない場合は、filesys create コマンドが完了するまでに時間がかかることがあります。

d. ファイル システムを有効化します。

# filesys enable

4. [次のステップに従って、オブジェクトストレージをプロビジョニングします。]

a. DD VE でオブジェクト ストアの機能を有効化します。

# storage object-store enable

b. オブジェクト ストレージ プロファイルをセットアップします。

```
# storage object-store profile set
```

注意すべき重要なポイント:

• [Azure の場合:] ユーザーが、ストレージ アカウント名、プライマリキー、コンテナ 名、証明書を指定します。

c. システムにメタデータ ディスクを追加します。

# storage add dev4 tier active

複数の仮想ディスクを追加する場合は、仮想ディスクごとに [ステップ c.] を繰り返します。

d. ファイル システムを作成します。

# filesys create

注

ハイパーバイザーストレージが低速であり、基準を満たしていない場合は、filesys create コマンドが完了するまでに時間がかかることがあります。

e. ファイル システムを有効化します。

# filesys enable

## Data Domain System Manager での DD VE の構成

DD VE のライセンス付与や構成は、DD SM (Data Domain System Manager)の構成ウィザードを使用して実行できます。DD VE インスタンスの初期インストール後、DD SM を初めて起動すると、ライセンス スクリーンの後に構成ウィザードが自動的に表示されます。

注

DAT は、クラウド DD VE ではサポートされていません。

Data Domain System Manager を起動するには、Web ブラウザに DD VE の仮想マシンの IP アドレスを入力します。次の認証情報を使用してログインします。

- ユーザー名: sysadmin
- デフォルトパスワード: changeme (または導入時に指定したパスワード)
- [Azure:] デフォルトのパスワードは、テンプレートで定義されているか、またはマーケットプレイ ス導入時の入力で指定されています。

#### DD VE のライセンス

[Apply Your License] ウィンドウは、DD SM を初めて起動したときに表示される最初の画面です。DD VE インスタンスは、ライセンス ファイルを適用するまでロックされています。

[Browse]をクリックして、購入した容量のライセンスまたは DD VE のダウンロードに付属している評価版ライセンスのライセンス ファイルを検索し、[Apply]をクリックします。

#### 注

評価版ライセンスを使用して構成を開始した後でライセンスを購入する場合は、DD VE インスタン スのノードのロック ID が必要です。ノードのロック ID を表示するには、 【Administration】 > 【Licenses】 をクリックします。

図 2 DD VE ノード ロック ID

| Use:                              | License File 🔹                                                                                        |
|-----------------------------------|----------------------------------------------------------------------------------------------------|
|                                   |                                                                                                    |
| License File:                     |                                                                                                    |
| Node Locking ID:                  | 5H1XYV54N7XXZVR72UYW2BL2RNYWFAX<br>TS2CAFKZT854A3MUK6P5ECMTDHGYDGF<br>AJZPLUPVFG3UZCYG42PZZH8U45GJDUV |
|                                   | WK2FMWAMMW9ASRY                                                                                       |
| <ul> <li>To get started</li></ul> | , apply the evaluation license that came with the                                                     |
| download. To                      | obtain a production license for your system, use                                                      |
| the node locki                    | ng information given here with the instructions                                                       |
| i To get started                  | , apply the evaluation license that came with the                                                     |
| download. To                      | obtain a production license for your system, use                                                      |
| the node locki                    | ng information given here with the instructions                                                       |
| provided in the                   | License Activation certificate (LAC) email. The                                                       |
| LAC email was                     | included with your order information.                                                                 |
| (i) To get started                | , apply the evaluation license that came with the                                                     |
| download. To                      | obtain a production license for your system, use                                                      |
| the node locki                    | ng information given here with the instructions                                                       |
| provided in the                   | a License Activation certificate (LAC) email. The                                                     |
| LAC email was                     | included with your order information.                                                                 |
| i To get started                  | , apply the evaluation license that came with the                                                     |
| download. To                      | obtain a production license for your system, use                                                      |
| the node locki                    | ng information given here with the instructions                                                       |
| provided in th                    | E License Activation certificate (LAC) email. The                                                     |
| LAC email was                     | included with your order information.                                                                 |
| i To get started                  | , apply the evaluation license that came with the                                                     |
| download. To                      | obtain a production license for your system, use                                                      |
| the node locki                    | ng information given here with the instructions                                                       |
| provided in the                   | a License Activation certificate (LAC) email. The                                                     |
| LAC email was                     | included with your order information.                                                                 |

#### 注

サーバの元のライセンス ファイル名を取得する場合は、ライセンス ファイル名にコンマを入力しません。コンマを使用すると、DD OS では名前を受け入れません。

#### DD VE の構成

DD VE のライセンスを適用すると、構成ウィザードが自動的に開始します。構成ウィザードは、DD VE の次の項目に関する構成をサポートします。

- ネットワーク
  - DHCP または手動設定
  - 仮想インターフェイス ethV0 および ethV1 の構成
  - DHCP または手動による DNS 構成

#### 図3構成ウィザード - ネットワーク

| Network                        | Please review the configuration below - char | sges are marked in bold. Go back to any previous step to make further cl | hanges. |
|--------------------------------|----------------------------------------------|--------------------------------------------------------------------------|---------|
| General<br>Interfaces<br>ONS   | Iters                                        | Value                                                                    |         |
| Summary                        | Host Config Mode                             | Using DHCP.                                                              |         |
| File System<br>System Settings | Host Name                                    | ddve-9632184.brs.lab.emc.com                                             |         |
| DD Boost Protocol              | Domain Name                                  | brs lab emc.com                                                          |         |
| CIFS Protocol                  | IPv4 Gateway                                 | 10.98.32.1                                                               |         |
| NFS Protocol                   | IPv6 Gateway                                 | fe80 :5 738 fea0 b60                                                     |         |
|                                | eth/0 Enabled                                | yes                                                                      |         |
|                                | ethV0 Config Mode                            | Using DHCPv4                                                             |         |
|                                | eth/0 IP                                     | 10.98.32.184                                                             |         |
|                                | eth//0 Netmask                               | 255 255 254 0                                                            |         |
|                                | eth/v1 Enabled                               | yes                                                                      |         |
|                                | ethV1 Config Mode                            | Using DHCPv4                                                             |         |
|                                | ethV1 IP                                     | 10.98.32.245                                                             |         |
|                                | Please click on the Submit button below to c | ordinue.                                                                 |         |
|                                |                                              |                                                                          |         |

• ファイル システム

注

DD VE は任意の時点でアクティブな Mtree を最大 6 個サポートしますが、DD VE では最大 100 個の Mtree を作成できます。

図4構成ウィザード - ファイル システム

| Configuration Wizard                                                                                                    |                                                                                                    |                                                                                                    |                                                   |
|----------------------------------------------------------------------------------------------------|----------------------------------------------------------------------------------------------------|----------------------------------------------------------------------------------------------------|---------------------------------------------------|
| Network<br>File System<br>Contigure Active Tier<br>Create File System<br>Deployment Assessment<br>System Settings<br>DD Boost Protocol<br>CIF'S Protocol<br>NF'S Protocol | Deployment Assessment measures the p<br>property if their performance meets or ex-<br>still create the the system, but the system<br>The assessment will take about 5 minute<br>This set of devices is suitable for<br>Sequential Throughput (M&I/s):<br>Read Random Latency (ms):<br>vNVRAM Write IOPS<br><u>VNW Assessment Qualification Reo</u><br><u>Rerun Deployment Assessment Top</u> | vertormance of storage devices. For a given capacity, devices are more like<br>ceeds minimum recommendations, that is, they are suitable. If devices are is<br>performance may be lower than expected, and this may create system ins<br>is per device to complete. When it is running, you can cancel the assessment<br>use in a 32 TilB file system.<br>702<br>4406<br>1<br>933<br>weemeda | ly to function<br>insultable, you ca<br>tability. |
| 7]                                                                                                    |                                                                                                    | Back Sut                                                                                                    | bmit Cance                                        |

• システム設定

- システム パスワードを更新します
- オプションでアラートや自動サポートの電子メール設定を構成します

図5構成ウィザード - システム設定

| ile System                      | Prease review the conspiration below - changes a    | re marked in bold. Go back to any previous step to make further changes. |  |  |
|---------------------------------|-----------------------------------------------------|--------------------------------------------------------------------------|--|--|
| lystem Settings                 | Bert                                                | Value                                                                    |  |  |
| Email / Location                | Password                                            | (Changed)                                                                |  |  |
| Summary<br>D Report Destance    | Admin Email                                         | adminuser@emc.om                                                         |  |  |
| CIF S Protocol<br>NF S Protocol | Mail Server                                         | mail.emc.com                                                             |  |  |
|                                 | Vendor Support Notification Emails                  | Sending                                                                  |  |  |
|                                 | Default Alert Notification Emails                   | adminuser@emc.om,<br>autosupport-alert@autosupport.datadomain.com        |  |  |
|                                 | Daily Alert Summary Emails                          | adminuser@emc.om                                                         |  |  |
|                                 | Detailed Autosupport Emails                         | adminuser@emc.om                                                         |  |  |
|                                 | Location                                            | (None)                                                                   |  |  |
|                                 | Dance cirk on the School button below to continue   |                                                                          |  |  |
|                                 | Please click on the Submit button below to continue | e.                                                                       |  |  |
|                                 |                                                     |                                                                          |  |  |
|                                 |                                                     |                                                                          |  |  |
|                                 |                                                     |                                                                          |  |  |
|                                 |                                                     |                                                                          |  |  |
|                                 |                                                     |                                                                          |  |  |
|                                 |                                                     |                                                                          |  |  |
|                                 |                                                     |                                                                          |  |  |

- DD Boost
  - Boost のストレージ ユニットを作成し、それを所有するユーザー ID を割り当てます

図6構成ウィザード - DD Boost プロトコル

| Network<br>File System   | Please review the configuration below - changes are marked in be | old. Go back to any previous step to make further changes. |  |
|--------------------------|------------------------------------------------------------------|------------------------------------------------------------|--|
| System Settings          | Rent                                                             | Value                                                      |  |
| Storage Unit             | DD Boost Status                                                  | Enabled                                                    |  |
| Summary<br>CIES Protocol | DD Boost User                                                    | DDBoostuser1 (New User)                                    |  |
| NF S Protocol            | Storage Unit Name                                                | StorageUnit1                                               |  |
|                          | Please click on the Submit button below to continue.             |                                                            |  |
|                          |                                                                  |                                                            |  |

#### DD SM を使用したオブジェクト ストア機能の有効化

次の手順に従って、オブジェクトストアを構成します。または、次のセクションを参照してブロックスト レージを構成します。

#### 注

開始する前に、ポータルを使用して作成したコンテナ名が必要になります。

- 1. DD SM の [Configuration Wizard] のメイン メニューに移動します。
- 2. [File System] > [Create File System] を選択します。
- 3. [Enable Object Store] チェックボックスをオンにします。[Enable Object Store] が有効 になっていない場合は、ブロックストレージが構成されています(手順については、次のセクション を参照)。
- 4. [General] で次の情報を入力します。
  - 新しいパスフレーズ
  - ストレージ アカウント名
  - +-
  - コンテナ名
- 5. [Next] をクリックします。 図7 Azure でオブジェクト ストアを有効化する(例)

| Create File System                                                                 | n                                                                                                    | ×   |
|------------------------------------------------------------------------------------|----------------------------------------------------------------------------------------------------|-----|
| Configure Active Tier on Ol                                                        | oject Storage (Step 1 of 5)                                                                                 |     |
| Enable Object Store                                                                |                                                                                                    |     |
| General                                                                            |                                                                                                    |     |
| New Passphrase:                                                                    |                                                                                                    |     |
| Confirm New Passphrase:                                                            |                                                                                                    |     |
| Storage Account Name:                                                              | azureatos                                                                                                   |     |
| Key.                                                                               |                                                                                                    |     |
| Passphrase will be used t<br>configured to encrypt dat<br>Create File System in Co | o encrypt object store profile information. It can also be used by Nesystem if it has been<br>a.<br>ntainer |     |
| Container Name:                                                                    | azure                                                                                                    |     |
| Container should be created                                                        | ed prior and should be added here.                                                                          |     |
|                                                                                    |                                                                                                    | _   |
|                                                                                    | NEXT                                                                                                    | cn. |
|                                                                                    |                                                                                                    |     |

- 6. [Manage CA Certificates] ペインが表示されます。[+ Add] をクリックし、[Yes] をクリ ックすると、CA 証明書が自動的にインポートされます。
- 7. [Next] をクリックします。
- 8. [Configure the Object Store Cache] ペインが表示されます。該当するデバイスを選択して、追加可能キャッシュストレージとアクティブ階層のキャッシュストレージを追加します。
- 9. [Next] をクリックします。

- **10.** [File System Summary] が表示されます。 [Enable the system after creation] チ エックボックスをオンにします。
- 11. [Finish] をクリックすると、ファイル システムが作成されます。 ファイル システムの作成が完了するまでに数分かかります。
- 12. ファイル システムの確認プロンプトに次の 6 つのタスクが示されていることを確認します。
  - [Object store enabled]
  - [Set passphrase]
  - [Set object store profile]
  - [Add device dev4]
  - ファイル システムを作成します。
  - を使用して、ファイルシステムを有効化します。

#### DD SM を使用したブロック ストア機能の有効化

次の手順に従って、ブロックストレージを構成します。また、前のセクションを参照してオブジェクトストレージを構成します。

- 1. DD SM の [Configuration Wizard] のメイン メニューに移動します。
- 2. [File System] > [Create File System] を選択します。
- 3. デフォルトでオフになっている [Enable Object Store] チェックボックスはオンにしないでください。
- 4. [Next] をクリックします。
- 5. データディスクを次のように追加します。

| 义 | 8 | ブ | ロック | ストレ- | ・ジのキャッシュの構成 |
|---|---|---|-----|------|-------------|
|---|---|---|-----|------|-------------|

| Cre         | eate File Sys                             | stem                                | ×                                                                                        |
|-------------|-------------------------------------------|-------------------------------------|------------------------------------------------------------------------------------------|
| Conf        | ligure Object Stor                        | rage Cache (Step 3 of 5)            |                                                                                          |
| Con         | nfigure Block S                           | Storage Cache                       |                                                                                          |
| Add         | lable Storage                             |                                     |                                                                                          |
|             | Device *                                  | Size 🔶                              | Type 🔶                                                                                   |
| No c        | devices found.                            |                                     |                                                                                          |
| Acti        | ve Tier                                   | ADD TO TIER REMOVE FI               | IOM TIER                                                                                 |
| ۰           | Device +                                  | Size 🔶                              | Туре 🔶                                                                                   |
| 8           | dev4                                      | 500.00 GiB                          | SAS                                                                                      |
| Estin<br>Es | nated Active Tier<br>timated Usable Licer | Capacity<br>nsed Capacity: 0.14 TiB | Remaining Licensed Capacity: <b>0.32 TiB</b><br>Total Licensed Capacity: <b>0.45 TiB</b> |

- 6. [Enable file system after creation] をオンにし、[Finish] をクリックします。
- 7. [Close] をクリックします。

## データ アクセス用のシステム構成

DD VE システムでは、DD Boost プロトコルが使用できます。ご使用の環境に応じて、データアクセス用に1つ以上のプロトコルを構成する必要があります。また、任意のプロトコルで DD VE にアクセスできるようにクライアントを構成する必要があります。

構成ウィザードを使用してデータへのアクセスを構成しなかった場合は、このセクションの手順を使用してください。

#### DD Boost (DD VE にはクラウドまたはオン プレミスの DD Boost が含まれます)

Data Domain DD Boost 機能を設定するには、https://support.emc.com から入手できる 「Data Domain Boost for OpenStorage 管理ガイド」または「Data Domain Boost for Partner Integration 管理ガイド」を参照してください。

#### アプリケーションの統合

Data Domain システムをバックアップ ソフトウェアと統合する方法については、Data Domain サポート web サイト https://support.emc.com の「Data Domain Integration Documentation」セクションで、該当するアプリケーションのマニュアルを参照してください。

# DD VE の管理

この章では、次のトピックについて説明します。

| • | 仮想ストレージの追加             | .42  |
|---|------------------------|------|
| • | DD VE のための DD OS の拡張機能 | . 43 |
| • | DD VE 専用コマンド           | .45  |
| • | 変更された DD OS コマンド       | . 48 |
| • | サポートされていない DD OS コマンド  | . 50 |
| • | パフォーマンスのトラブルシューティング    | .55  |
| • | DD VE の移行              | 56   |
|   |                        |      |

### 仮想ストレージの追加

GUI または CLI を使用して、仮想ストレージを追加できます。

#### 注

仮想ディスクは、ファイル システムによってすでに使用されている場合、拡張できません。代わりに、 新しい仮想ディスクを追加することでストレージを拡張します。

#### GUI を使用する

DD SM で、[Hardware] > [Storage] > [Configure Storage] をクリックし、DD VE ア クティブ階層にデバイスを追加します。

#### CLI を使用する

既存の DD OS ファイル システムに新しい仮想データ ディスクを追加する場合、filesys create コマンドの代わりに filesys expand コマンドを使用します。手順と制限については、Azure での ディスクの追加を参照してください。

### ディスク(スピンドル グループ)の構成

DD VE 3.1 以上では、16 個のスピンドル グループをサポートします。同じストレージの仮想ディスク を、同じスピンドル グループ番号で構成することをお勧めします。異なるストレージを使用する仮想 ディスクは、別のスピンドル グループ番号で構成する必要があります。デフォルトでは、ディスクには異 なるスピンドル グループが割り当てられます。手動でスピンドル グループを割り当てないことをお勧め します。

#### 注

storage add コマンドでは、1つのコマンド ラインでの複数デバイスをサポートしていません。回避 策として、次を実行できます。

次のオプションを使用します。

# storage add dev3,dev4,dev5

または

以下を使用してください。
 # storage add dev3-5

#### 注

storage add コマンドでは、1つのコマンドラインでの複数デバイスをサポートしています。

以下を使用してください。

# storage add dev3,dev4,dev5

または

次のオプションを使用します。
 # storage add dev3-5

### DD VE のための DD OS の拡張機能

一部の DD OS コマンドは、DD VE のプラットフォームでのみサポートされます。このセクションでは、 これらのコマンドについて説明します。

### ストレージのパフォーマンス評価

仮想ディスクのパフォーマンスのベンチマークテストを管理します。

ストレージのパフォーマンスは、次の2つの方法で評価することができます。

- DD SM で DAT を使用する
- disk benchmarkDD OS CLI コマンドを使用する

#### DAT

DAT は、DD SM 構成ウィザードの一部というだけでなく、新しいデバイスを追加するプロセスの一部として実行することで、DD VE インスタンス上のファイル システムを拡張できます。

#### 注

ファイル システムを拡張する前に DAT を実行するには、アクティブなストレージ階層に追加するデバ イスが少なくとも1つ存在する必要があります。また、ベンチマークは仮想ディスクが存在しない場合 は実行しないでください。

DDSM で、[Data Management] > [File System] > [Expand Capacity] をクリックします。

[Configure]をクリックしてアクティブ階層にデバイスを追加するか、アクティブ階層にすでにデバイスを追加している場合は [Next]をクリックします。

DAT を実行して、基盤となるストレージ パフォーマンスを分析します。

#### ディスクのベンチマーク

disk benchmark requirements 現在構成されている推奨パフォーマンス特性を、ディスク容量別に表示します。

disk benchmark start [<dev-list>]

1つまたは複数のデータディスクで、パフォーマンスのベンチマークテストを連続または並列で開始します。

- 指定したデバイスを1つずつ順番にテストするには、dev[3-5]+dev7+dev[10-12]を 指定します。
- 指定したデバイスを並列にテストするには、dev(3-5) dev7 dev(10-12) を指定します。

#### 例1

dev3 をテストします。このテストが完了したら、dev4 をテストします。

# disk benchmark start dev[3-4]

dev3とdev4を並列でテストします。

disk benchmark start dev(3-4)

2 つの連続したテストを並列で開始します。2 つの連続したテストでは、dev3 の後に dev4 が続き、dev5 の後に dev6 が続きます。

例1 (続き)

```
# disk benchmark start dev(3-4) dev(5-6)
```

disk benchmark show {[[detailed] [test-id]] | all |
requirements}

ディスクパフォーマンスのベンチマークテスト結果を出力して、テストした構成の推奨容量のレポート を作成します。引数なしの場合、このコマンドは、すべてのディスクの最新のテストに関する情報を出 力します。test-idを指定すると、単一のテストについての情報が表示されます。allを指定する と、前回と現在実行しているテストのテーブルが表示されます。requirementsを指定すると、パ フォーマンス目標のテーブルが表示されます。

#### 注

disk benchmark show コマンドでは、ホスト システム上のストレージ パフォーマンスのテストの 結果が表示されます。これにより、ホストでサポートできる DD VE 容量構成を決定できます。

disk benchmark start ストレージ パフォーマンスのテストを実施します。

disk benchmark stop すべてのテストの実行を停止します。

disk benchmark watch 進行中のすべてのテストの継続的な結果を表示します。

#### ディスクのベンチマーク(SSD キャッシュのパフォーマンス)

disk benchmark start [<dev-list>] cache [<dev-list>] 1つまたは複数のキャッシュデバイスに対してパフォーマンスのベンチマークテストを開始します。ここ で、cache <dev-list>はオプションの引数です。

#### 注

キャッシュデバイスの<dev-list>引数は並列で記述されています。キャッシュデバイスの連続テストは制限されていて、サポートされていません。

#### 例 2

キャッシュ デバイスの並列テスト(サポート対象):

# disk benchmark start dev5+dev6+dev7 cache dev3:dev4

キャッシュ デバイスの連続テスト (サポート対象外):

# disk benchmark start dev5+dev6+dev7 cache dev3+dev4

# disk benchmark show requirements [<cache>] キャッシュ容量に対して現在構成されている推奨パフォーマンス特性を表示します。ここで、 <cache>はオプションの引数です。

### パフォーマンス

DD VE のパフォーマンス統計情報を収集し、表示します。

perf disable trace [event-regexp] [module {default | ddfs}] 指定したイベントの追跡を無効化します。

perf enable trace [event-regexp] [module {default | ddfs}]

指定したイベントの追跡を有効化します。

perf start histogram [module {default | ddfs} パフォーマンスのヒストグラム収集を開始します。このコマンドでは、パフォーマンスが若干低下する可 能性があります。

perf start stats

統計情報の出力を開始します。このコマンドでは、パフォーマンスが若干低下する可能性があります。

perf start trace [allow-wrap] [module {default | ddfs}] 追跡イベントを開始します。このコマンドでは、パフォーマンスが若干低下する可能性があります。

perf status trace [event-regexp] [module {default | ddfs}] 指定したイベントの追跡が有効か無効かを表示します。

perf stop histogram [histogram-filename] [module {default |
ddfs}

ヒストグラムの収集を停止して、指定されたファイルに収集したヒストグラムを書き込みます。 perf stop stats

- - - - 統計情報の出力を停止します。

perf stop trace [trace-filename] [module {default | ddfs}] 追跡イベントを停止し、指定されたファイルに収集した追跡を書き込みます。

システムリソース

DD VE 上の仮想 CPU とメモリー リソースに関する詳細を表示します。

system vresource show [current | requirements]

さまざまな容量の要件の詳細を表示します:

# system vresource show requirements

## DD VE 専用コマンド

次のコマンドは、DD VE でのみ機能し、物理的な Data Domain システムではサポートされていません。

表8 DD VE 専用コマンド

| メイアロ                                                    | 説明                                                                                |
|---------------------------------------------------------|-----------------------------------------------------------------------------------|
| disk benchmark [[detailed] <test-<br>id&gt;]</test-<br> | ディスクのベンチマークテストを作成し、テストに一意<br>の ID を指定します。より詳細な情報を収集するに<br>は、detailed オプションを使用します。 |
| disk benchmark show all                                 | システムに保存されているすべてのディスクベンチマー<br>クテストを一覧表示します。                                        |
| disk benchmark show requirements                        | DD VE を実行するための物理ストレージ要件を表示します。                                                    |
| disk benchmark show requirements <cache></cache>        | キャッシュ容量に対して現在構成されている推奨パフ<br>オーマンス特性を表示します。                                        |

#### **表 8** DD VE 専用コマンド (続き)

| コマンド                                                                                                    | 説明                                                                                                    |
|----------------------------------------------------------------------------------------------------|----------------------------------------------------------------------------------------------------|
| disk benchmark start <dev-list></dev-list>                                                                                 | 指定したデバイスまたはデバイスのグループでディスク<br>ベンチマーキングテストを開始します。 <dev-<br>list&gt;パラメーターの値は以下のとおりです。<br/>・ 指定したデバイスを1つずつ順番にテストするに<br/>は、dev[3-5]+dev7+dev[10-12]を指<br/>定します。</dev-<br>                                                                                                    |
|                                                                                                    | dev(3-5) dev7 dev(10-12) を指定し<br>ます。                                                                                                    |
| disk benchmark start <dev-list><br/>cache <dev-list></dev-list></dev-list>                                                 | 1つまたは複数のキャッシュ デバイスに対してパフォー<br>マンスのベンチマーク テストを開始します。                                                                                                    |
| disk benchmark stop                                                                                                    | すべてのディスクベンチマーキングを停止します。                                                                                                    |
| disk benchmark watch                                                                                                    | 実行中のテスト、テスト対象のデバイス、完了した割<br>合など、進行中のディスク ベンチマークテストに関す<br>る情報を表示します。このコマンドは、テストが完了<br>するまで、またはユーザーが Ctrl + Cと入力する<br>までシステムをブロックします。                                                                                                    |
| elicense checkout feature-license<br><feature-name-list></feature-name-list>                                               | ユーザーがライセンス サーバのインストール用のライセ<br>ンス機能をチェックアウトできるようにします                                                                                                    |
| <pre>elicense checkout capacity-<br/>license <feature-name> value <n><br/>{TB GB}</n></feature-name></pre>                 | ユーザーがライセンスサーバのインストール用のライセ<br>ンス容量をチェックアウトできるようにします。出力は<br>次のようになります。<br>sysadmin@localhost# elic<br>checkout capacity-license<br>capacity value 10 TB Checking<br>out CAPACITY license willl<br>also checkout available<br>feature licenses. An addition<br>10 TB CAPACITY license will be<br>checked out.10 TB additional<br>CAPACITY license has been<br>checked out. License(s) have<br>been checked out for<br>REPLICATION, DDBOOST,<br>ENCRYPTION. Total 10 TB<br>CAPACITY license is now<br>available on this system. |
| <pre>elicense checkin {<feature-name-<br>list&gt;  all}</feature-name-<br></pre>                                           | ユーザーがライセンス サーバのインストール用のライセ<br>ンス機能をチェックインできるようにします                                                                                                    |
| <pre>elicense license-server set server {<ipaddr>   <hostname>} port <port-number></port-number></hostname></ipaddr></pre> |                                                                                                    |
| elicense license-server reset                                                                                              | DD VE を出荷時のライセンス設定に戻します。                                                                                                    |

### **表 8** DD VE 専用コマンド (続き)

| ド                                       | 説明                                                                                                    |
|-----------------------------------------|----------------------------------------------------------------------------------------------------|
| elicense license-server show            |                                                                                                    |
| net hosts add                           | 異なるリージョンにある 2 つの DD VE では、互いのホ<br>スト名を解決できません。ホスト リスト エントリーを追<br>加するには、このコマンドを実行します。                                                                                                    |
|                                         | <br>注                                                                                                    |
|                                         | Azure での異なるリージョン間の VNET 同士の接続<br>については、Microsoft.com を参照してください。                                                                                                    |
| storage object-store enable             | DD VE に対してオブジェクト ストア機能を有効にします。                                                                                                    |
| storage object-store disable            | DD VE に対してオブジェクト ストア機能を無効にします。                                                                                                    |
| storage object-store profile set        | オブジェクト ストア用の新しいプロファイルをセットアッ<br>プするために使用されます。                                                                                                    |
| storage object-store profile show       | この CLI では、DD VE に対して設定されているオブ<br>ジェクト ストアのプロファイル情報が一覧表示されま<br>す。                                                                                                    |
| storage object-store profile<br>status  | この CLI では、DD VE に対して設定されているオブ<br>ジェクト ストアのプロファイル情報が一覧表示されま<br>す。                                                                                                    |
| system vresource show<br>[requirements] | DD VE インスタンスを実行中の仮想マシンに割り当<br>てられているファイル システム容量、仮想 CPU 数、<br>メモリ量を表示します。この requirements<br>option displays the physical<br>storage requirements for DD VE.                                                                                                    |
| vserver config set                      | DD VE は、ハイパーバイザーからパフォーマンス統計<br>情報を収集するハイパーバイザーの機能をサポートし<br>ます。これらのパフォーマンス統計情報は、DD VE の<br>パフォーマンス問題のトラブルシューティングに使用で<br>きます。そのためには、vServer 情報(ホスト名また<br>は IP アドレス)と認証情報(ユーザー名とパスワー<br>ド)を指定する必要があります。vServer は、<br>vCenter サーバ、vSphere の ESXi ホスト、Hyper-<br>V サーバ、Hyper-V の SVCMM サーバのいずれか<br>です。この情報を構成したら、DD VE は vServer か<br>ら 5 分ごとにパフォーマンス統計情報を収集します。 |
| vserver config reset                    | DD VE の vServer 認証情報をそのデフォルト値にリ<br>セットします。                                                                                                    |
| vserver config show                     | DD VE の vServer 認証情報を表示します。                                                                                                    |

# 変更された DD OS コマンド

### DD VE プラットフォームでは、次のコマンドの動作が変更されています。

#### 表9 変更された DD OS コマンド

| ド                                                   | 変更内容                                                                      |
|-----------------------------------------------------|---------------------------------------------------------------------------|
| alert                                               | tenant-unit パラメーターはサポートされていません。                                           |
| compression                                         | tenant-unit パラメーターはサポートされていません。                                           |
| config setup show                                   | DD VE では使用できない機能の構成用引数が削除されました。                                           |
| ddboost clients show active                         | tenant-unit パラメーターはサポートされていません。                                           |
| ddboost file-replication show active                | tenant-unit パラメーターはサポートされていません。                                           |
| ddboost file-replication show detailed-file-history | tenant-unit パラメーターはサポートされていません。                                           |
| ddboost file-replication show file-history          | tenant-unit パラメーターはサポートされていません。                                           |
| ddboost option reset                                | fc パラメーターはサポートされていません。                                                    |
| ddboost option show                                 | fc パラメーターはサポートされていません。                                                    |
| ddboost storage-unit create                         | tenant-unit パラメーターはサポートされていません。                                           |
| ddboost storage-unit modify                         | tenant-unit パラメーターはサポートされていません。                                           |
| ddboost storage-unit show                           | tenant-unit パラメーターはサポートされていません。                                           |
| ddboost streams show active                         | tenant-unit パラメーターはサポートされていません。                                           |
| ddboost streams show history                        | tenant-unit パラメーターはサポートされていません。                                           |
| disk rescan                                         | <enlcosure-id>.<disk-id>パラメーターは<br/>サポートされていません。</disk-id></enlcosure-id> |
| disk show state                                     | DD VE のシステム ディスクが System Dev 状態<br>を表示します。                                |
| disk show stats                                     | このコマンドの DD VE 形式は disk show<br>stats [dev <n>]です。</n>                     |
| disk status                                         | Spare 行が出力から削除されました。System<br>行が追加されました。                                  |

48 Data DomainAzure 環境の Data Domain Virtual Edition: DD OS 6.2.0.5 を使用した Data Domain Virtual Edition 4.0 インストールおよび管理ガイド

### 表9変更された DD OS コマンド (続き)

| ド                               | 変更内容                                                                                                    |
|---------------------------------|----------------------------------------------------------------------------------------------------|
| enclosure show all              | [ <enclosure>]パラメーターはサポートされていま<br/>せん。</enclosure>                                                                                                    |
| enclosure show controllers      | [ <enclosure>]パラメーターはサポートされていま<br/>せん。</enclosure>                                                                                                    |
| enclosure show cpus             | [ <enclosure>]パラメーターはサポートされていま<br/>せん。</enclosure>                                                                                                    |
| enclosure show io-cards         | [ <enclosure>]パラメーターはサポートされていま<br/>せん。</enclosure>                                                                                                    |
| enclosure show memory           | [ <enclosure>]パラメーターはサポートされていま<br/>せん。</enclosure>                                                                                                    |
| filesys encryption keyes delete | [tier {active   archive}  <br>archive-unit <unit-name>] パラメーター<br/>はサポートされていません。</unit-name>                                                                               |
| filesys encryption keys show    | [tier {active   archive}  <br>archive-unit <unit-name>] パラメーター<br/>はサポートされていません。</unit-name>                                                                               |
| filesys fastcopy                | [retention-lock]パラメーターは DD VE 4.0<br>でサポートされています。Retention Lock<br>Governance モードはオン プレミスの DD VE でサポ<br>ートされています。Retention Lock Compliance モ<br>ードはどの DD VE でもサポートされていません。 |
| filesys show compression        | [tier {active   archive}  <br>archive-unit <unit-name>] パラメーター<br/>はサポートされていません。</unit-name>                                                                               |
| filesys show space              | [tier {active   archive}  <br>archive-unit <unit-name>  <br/>arcjove-unit {all   <unit-name>]パ<br/>ラメーターはサポートされていません。</unit-name></unit-name>                              |
| mtree create                    | tenant-unit パラメーターはサポートされていません。                                                                                                    |
| mtree list                      | tenant-unit パラメーターはサポートされていません。                                                                                                    |
| mtree show compression          | tenant-unitとtenant-unitパラメーターは<br>サポートされていません。                                                                                                    |
| mtree show performance          | tenant-unit パラメーターはサポートされていません。                                                                                                    |
| net create interface            | <virtual-ifname>パラメーターはサポートされ<br/>ていません。</virtual-ifname>                                                                                                    |
| net destroy                     | <virtual-ifname>パラメーターはサポートされ<br/>ていません。</virtual-ifname>                                                                                                    |

表9変更された DD OS コマンド (続き)

| ドイント              | 変更内容                                                |
|-------------------|-----------------------------------------------------|
| perf              | vtl オプションはいずれの perf コマンドでもサポー<br>トされていません。          |
| storage add       | enclosureとdiskパラメーターはサポートされていません。                   |
| storage remove    | enclosureとdiskパラメーターはサポートされていません。                   |
| storage show      | archive オプションはサポートされていません。                          |
| system show stats | DD VE システムには物理 NVRAM がないため、<br>NVRAM の統計情報は報告されません。 |
| quota             | tenant-unit パラメーターはサポートされていません。                     |
| replication       | MTree レプリケーションは、サポートされる唯一のレプ<br>リケーション タイプです。       |
| snapshot          | tenant-unit パラメーターはサポートされていません。                     |

# サポートされていない DD OS コマンド

DD VE のプラットフォームでは、次の DD OS コマンドとコマンド オプションはサポートされていません。

| 表10 サポートされていないコマン | ドとコマンド オプション |
|-------------------|--------------|
|-------------------|--------------|

| サポートされていないコマンドまたはコマンド オプション                                                          | 注記                                                  |
|--------------------------------------------------------------------------------------|-----------------------------------------------------|
| adminaccess https generate certificate                                               | 廃止。代わりに adminaccess certificate generateを<br>使用します。 |
| alerts add                                                                           | 廃止。代わりにalerts notify-list addを使用します。                |
| alerts del                                                                           | 廃止。代わりにalerts notify-list delを使用します。                |
| alerts notify-list option setgroup-name<br>tenant-alert-summary {enabled   disabled} |                                                     |
| alerts notify-list option resetgroup-name tenant-alert-summary                       |                                                     |
| alerts reset                                                                         | 廃止。代わりにalerts notify-list resetを使用します。              |
| alerts show alerts-list                                                              | 廃止。代わりにalerts notify-list showを使用します。               |
| alerts test                                                                          | 廃止。代わりにalerts notify-list testを使用します。               |
| archive                                                                              |                                                     |
| authorization                                                                        |                                                     |
| autosupport display                                                                  | 廃止。代わりに autosupport show report を使用します。             |

| サポートされていないコマンドまたはコマンド オプション                                     | 注記                                                                                               |
|-----------------------------------------------------------------|--------------------------------------------------------------------------------------------------|
| autosupport reset support-list                                  | 廃止。代わりにautosupport reset { all   alert-<br>summary   asup-detailed   support-notify }を使<br>用します。 |
| autosupport show support-list                                   | 廃止。代わりにautosupport show { all   asup-<br>detailed   alert-summary   support-notify }を<br>使用します。  |
| cifs set authentication nt4                                     | 廃止。代わりに cifs set authentication active-<br>directoryを使用します。                                      |
| cluster                                                         |                                                                                                  |
| ddboost fc                                                      |                                                                                                  |
| ddboost option reset fc                                         |                                                                                                  |
| ddboost option show fc                                          |                                                                                                  |
| ddboost show image-duplication                                  | 廃止。代わりに ddboost file-replication show を使用<br>します。                                                |
| ddboost user option setuser default-tenant-<br>unit tenant-unit |                                                                                                  |
| ddboost user option resetuser [default-<br>tenant-unit]         |                                                                                                  |
| disk add devdisk-id [spindle-group 1-16]                        | 廃止。代わりにstorage addを使用します。                                                                        |
| disk add enclosureenclosure-id                                  | 廃止。代わりにstorage addを使用します。                                                                        |
| disk benchmark start                                            | クラウドの DD VE ではサポートされていません                                                                        |
| disk benchmark show                                             | クラウドの DD VE ではサポートされていません                                                                        |
| disk benchmark stop                                             | クラウドの DD VE ではサポートされていません                                                                        |
| disk benchmark watch                                            | クラウドの DD VE ではサポートされていません                                                                        |
| disk expand                                                     | 廃止。代わりに storage add を使用します。                                                                      |
| disk failenclosure-id.disk-id                                   |                                                                                                  |
| disk multipath                                                  |                                                                                                  |
| disk port                                                       |                                                                                                  |
| disk rescan [enclosure-id.disk-id]                              |                                                                                                  |
| disk show detailed-raid-info                                    | 廃止。代わりに disk show state とstorage showを使用<br>します。                                                 |
| disk show failure-history                                       |                                                                                                  |
| Disk show performance                                           | クラウドの DD VE ではサポートされていません                                                                        |
| disk show raid-info                                             | 廃止。代わりにdisk show state とstorage showを使用<br>します。                                                  |

| サポートされていないコマンドまたはコマンド オプション          | 注記                                                |
|--------------------------------------|---------------------------------------------------|
| disk show reliability-data           |                                                   |
| disk disk show stats                 | クラウドの DD VE ではサポートされていません                         |
| disk unfail                          |                                                   |
| enclosure beacon                     |                                                   |
| enclosure show all [enclosure]       | このコマンドはサポートされていますが、enclosure 引数はサポートされ<br>ていません。  |
| enclosure show chassis               |                                                   |
| enclosure show controllersenclosure  | このコマンドはサポートされていますが、enclosure 引数はサポートされ<br>ていません。  |
| enclosure show cpus [enclosure]      | このコマンドはサポートされていますが、enclosure 引数はサポートされ<br>ていません。  |
| enclosure show fans                  |                                                   |
| enclosure show io-cards [enclosure]  | このコマンドはサポートされていますが、enclosure 引数はサポートされ<br>ていません。  |
| enclosure show memory [enclosure]    | このコマンドはサポートされていますが、enclosure 引数はサポートされ<br>ていません。  |
| enclosure show nvram                 |                                                   |
| enclosure show powersupply           |                                                   |
| enclosure show summary               |                                                   |
| enclosure show temperature-sensors   |                                                   |
| enclosure show topology              |                                                   |
| enclosure test topology              |                                                   |
| filesys archive                      |                                                   |
| filesys clean update-stats           | 廃止。代わりに filesys show spaceを使用します。                 |
| filesys encryption                   |                                                   |
| filesys encryption passphrase change | 廃止。代わりに system passphrase change を使用します。          |
| filesys retention-lock               | 廃止。代わりに mtree retention-lock を使用します。              |
| filesys show compression tier        | tierオプションはサポートされていません。                            |
| filesys show history                 | 廃止。代わりに filesys show compression dailyを使用<br>します。 |
| ha create                            | クラウドの DD VE ではサポートされていません                         |
| ha destroy                           | クラウドの DD VE ではサポートされていません                         |
| ha status                            | クラウドの DD VE ではサポートされていません                         |
| ha failover                          | クラウドの DD VE ではサポートされていません                         |

| サポートされていないコマンドまたはコマンド オプション                                        | 注記                                                                   |
|--------------------------------------------------------------------|----------------------------------------------------------------------|
| ha online                                                          | クラウドの DD VE ではサポートされていません                                            |
| ha offline                                                         | クラウドの DD VE ではサポートされていません                                            |
| license                                                            | DD VE は新しい elicense コマンドを使用するため、license コマンドはサポートされていません。            |
| mtree show compressionmtree_path tier                              |                                                                      |
| net aggregate                                                      |                                                                      |
| net configifname type cluster                                      |                                                                      |
| net create interface virtual-ifname                                |                                                                      |
| net create interfacephysical-ifname vlan vlan-id                   |                                                                      |
| net create virtual vethid                                          |                                                                      |
| net destroyvirtual-ifname                                          |                                                                      |
| net destroyvlan-ifname                                             |                                                                      |
| net failover                                                       |                                                                      |
| <pre>net modify virtual-ifname bonding {aggregate   failover</pre> |                                                                      |
| net set portnaming                                                 |                                                                      |
| ndmp                                                               |                                                                      |
| ndmpd                                                              |                                                                      |
| nfs option disable report-replica-as-writable                      | 廃止。代わりに filesys option disable report-<br>replica-as-writableを使用します。 |
| nfs option enable report-replica-as-writable                       | 廃止。代わりに filesys option enable report-<br>replica-as-writableを使用します。  |
| nfs option reset report-replica-as-writable                        | 廃止。代わりに filesys option reset report-<br>replica-as-writableを使用します。   |
| nfs option show report-replica-as-writable                         | 廃止。代わりに filesys option show report-replica-<br>as-writableを使用します。    |
| perf * module vtl                                                  |                                                                      |
| san                                                                |                                                                      |
| shelf migration start                                              | クラウドの DD VE ではサポートされていません                                            |
| shelf migration status                                             | クラウドの DD VE ではサポートされていません                                            |
| shelf migration suspend                                            | クラウドの DD VE ではサポートされていません                                            |
| shelf migration resume                                             | クラウドの DD VE ではサポートされていません                                            |
| shelf migration precheck                                           | クラウドの DD VE ではサポートされていません                                            |

| サポートされていないコマンドまたはコマンド オプション                                                                                             | 注記                                       |
|----------------------------------------------------------------------------------------------------|------------------------------------------|
| shelf migration option                                                                                                  | クラウドの DD VE ではサポートされていません                |
| shelf migration finalize                                                                                                | クラウドの DD VE ではサポートされていません                |
| shelf migration show history                                                                                            | クラウドの DD VE ではサポートされていません                |
| <pre>snapshot add schedule name [daysdays] timetime [,time] [retentionperiod]</pre>                                     | 廃止。代わりに snapshot schedule create を使用します。 |
| snapshot add schedulename [days days] time<br>time every mins [retention period]                                        | 廃止。代わりに snapshot schedule createを使用します。  |
| <pre>snapshot add schedulename [days days] time time-time [every hrs   mins] [retention period]</pre>                   | 廃止。代わりに snapshot schedule create を使用します。 |
| <pre>snapshot del schedule {name   all}</pre>                                                                           | 廃止。代わりに snapshot schedule destroyを使用します。 |
| <pre>snapshot modify schedulename {[days days]   time time [,time]   [retention period]}</pre>                          | 廃止。代わりに snapshot schedule modifyを使用します。  |
| <pre>snapshot modify schedulename {[days days]   time time every {mins   none}   [retention period]}</pre>              | 廃止。代わりに snapshot schedule modifyを使用します。  |
| <pre>snapshot modify schedulename {[days days]   time time-time [every {hrs   mins   none}]   [retention period]}</pre> | 廃止。代わりに snapshot schedule modifyを使用します。  |
| snapshot reset schedule                                                                                                 | 廃止。代わりに snapshot schedule resetを使用します。   |
| snapshot show schedule                                                                                                  | 廃止。代わりに snapshot schedule show を使用します。   |
| storage add enclosureenclosure-id                                                                                       |                                          |
| storage add diskenclosure-id.disk-id                                                                                    |                                          |
| storage remove enclosure enclosure-id                                                                                   |                                          |
| storage remove disk enclosure_id.disk-id                                                                                |                                          |
| system firmware                                                                                                    |                                          |
| system option set console                                                                                               |                                          |
| system retention-lock                                                                                                   |                                          |
| system sanitize                                                                                                    |                                          |
| system show anaconda                                                                                                    |                                          |
| system show controller-inventory                                                                                        |                                          |
| system show nvram                                                                                                    |                                          |
| system show nvram-detailed                                                                                              |                                          |
| system show oemid                                                                                                    |                                          |
| system upgrade continue                                                                                                 |                                          |
| user                                                                                                    |                                          |

54

Data DomainAzure 環境の Data Domain Virtual Edition: DD OS 6.2.0.5 を使用した Data Domain Virtual Edition 4.0 インストールおよび管理ガイド

| サポートされていないコマンドまたはコマンド オプション      | 注記                                   |
|----------------------------------|--------------------------------------|
| user change priv                 | 廃止。代替なし。                             |
| vserver config set host          | クラウドの DD VE ではサポートされていません            |
| vserver config reset             | クラウドの DD VE ではサポートされていません            |
| vserver config show              | クラウドの DD VE ではサポートされていません            |
| vserver config perf-stats start  | クラウドの DD VE ではサポートされていません            |
| vserver config perf-stats stop   | クラウドの DD VE ではサポートされていません            |
| vserver config perf-stats status | クラウドの DD VE ではサポートされていません            |
| vtl lunmask                      | 廃止。代わりに vtl group を使用します。            |
| vtl lunmask add                  | 廃止。代わりに vtl group addを使用します。         |
| vtl lunmask del                  | 使用されていません。                           |
| vtl lunmask show                 | 使用されていません。代わりに vtl group showを使用します。 |

# パフォーマンスのトラブルシューティング

DD VE のパフォーマンス統計情報を確認可能:

Azure ポータルのメトリックを使用して、診断データの収集を監視します。詳細については、
 Azure での仮想マシンの監視方法を参照してください。

以下を使用して、パフォーマンスのベンチマークを監視することもできます。

• perf

これらのコマンドの詳細については、DD VE のための DD OS の拡張機能(43 ページ)を参照して ください。

#### CPU パフォーマンス

CPUパフォーマンスの2つの主要な統計情報は次のとおりです。

- CPU usage: 期間中の CPU 使用率をパーセンテージで表したもの
- CPU 準備完了: 仮想マシンは準備完了の状態だが物理 CPU 上で実行するスケジュール設定ができなかった時間のパーセンテージ。デフォルトでは、このカウンターは表示されません。

これらのカウンターの値が高い場合は、ハイパーバイザーホスト上にパフォーマンスの問題が存在します。

#### メモリのパフォーマンス

メモリーのパフォーマンスの主要な統計情報は、スワップされたメモリーです。これは、仮想マシンのスワップファイルにスワップアウトされたゲスト物理メモリーの現在の容量です。

#### 仮想ディスクのパフォーマンス

仮想ディスクのパフォーマンスの主要な統計情報は次のとおりです。

- I/O スループット: これらの値が減少すると、パフォーマンスに問題があることを示します。
- I/O レーテンシー:読み取り/書き込みのレーテンシーの値が増加すると、パフォーマンスに問題 があることを示します。

コマンドの失敗:未処理の読み取りと書き込み要求の平均数が増加すると、パフォーマンスに問題 があることを示します。

## DD VE の移行

DD VE を実行している仮想マシンは、VMware vCenter 環境でライブ移行およびコールド移行を サポートします。DD VE を実行している仮想マシンは、Hyper-V 環境でライブ移行をサポートしま す。DD VE は、ライブ移行とコールド移行をサポートします。

#### 注

仮想ホストを変更したら、ネットワークアダプタが正しいネットワークラベルで接続されているかを確認します。正しく接続されていない場合、仮想マシンは IP アドレスを取得できません。仮想マシンホストのネットワークラベルが利用可能になっていない場合、システムにより警告が生成されます。

#### 注

DD VE は、Hyper-V プラットフォーム上の動的な MAC アドレスを使用します。Hyper-V で DD VE の移行を実行すると、MAC アドレスが変更される可能性があります。IP アドレスが変更される ように DHCP を使用します。ただし、MAC アドレスを保持する場合は、移行の前に静的モードで DD VE を構成できます。詳細については、「Hyper-V and Dynamic MAC Address Regeneration」(http://blogs.msdn.microsoft.com)と「Understanding MAC Address Behavior During Hyper-V Live Migration」(http://www.virtualizationadmin.com)を参照 してください。

# 付録A

# DD VE のクラウド ワークフローと推奨事項

| • | ブロック ストレージ上の DD VE の概要 | 58  |
|---|------------------------|-----|
| • | インバウンドトラフィック用のポート      | .58 |
| • | アウトバウンド トラフィック用のポート    | 60  |
| • | ネットワークセットアップの推奨事項      | .62 |
|   |                        |     |

# ブロックストレージ上の DD VE の概要

ブロックストレージ上の DD VE では、パブリッククラウドでアプリケーションを実行しているエンタープラ イズのお客様やサービス プロバイダーに、効率的なオブジェクト ストレージと容易な管理を可能にす る重複排除データ保護アプライアンスが提供されます。サポートされているクラウド プラットフォームに は、AWS (Amazon Web Services)、Microsoft Azure、GCP (Google Cloud Platform) な どがあります。ブロック ストレージ上の DD VE では、環境によって導入方法が異なることに注意する ことが重要です。

ブロックストレージ上の DD VE では次のことがサポートされています。

- クラウドで DD VE を実行中に、アクティブ階層のデータを使用した、クラウドのブロック ストレージへのバックアップ/リストア。
- ブロックストレージ上で DD VE を構成、管理、監視するための DD SM。
- ブロックストレージ上のクラウドにある DD VE システムのマルチシステム管理に対する DD MC。

### DD SM インターフェイスを使用したブロック ストレージ上の DD VE の構成

DD VE は、DD SM インターフェイスのオプションを使用して、ブロック ストレージ システム上のアクティブ階層として構成できます。

DD SM インターフェイス(http/https)を使用したブロック ストレージ上の DD VE の構成

#### 手順

- 1. GUIの構成ウィザードは、DD VE でのアクティブ階層およびファイル システムの作成に役立 ちます。アカウント名 sysadmin と導入時に指定したパスワードを使用してログインします。
- 2. 「Enable Object Store」チェックボックスをオンにせずに続行して、ブロックストレージ上のア クティブ階層を構成します。「Next」をクリックします。
- 3. DD VE に接続されているブロックストレージをアクティブ階層に追加します。

注

ブロックストレージ ソリューションの場合、サポートされる最大ストレージ容量は 16 TB です。

- 4. サマリーを確認して「Submit」を選択すると、ファイル システムが作成されて有効化されます。
- 5. [Data Management] タブの [File System] セクションに、ブロック ストレージの領域の使 用状況と可用性の詳細が表示されています。
- 6. DD VE 上の e ライセンスを構成または更新するには、[Licenses] ページにある「Replace Licenses」を選択します。
- 構成ウィザードを再起動するには、「Maintenance」にある「Configure System」を選択し、「Configure System」を選択します。

# インバウンド トラフィック用のポート

Data Domain システムでインバウンドトラフィックに使用されるポートを次に示します。

| 表 11 | Data Domain | システムでインバウンド | トラフィックに使用されるポート |
|------|-------------|-------------|-----------------|
|------|-------------|-------------|-----------------|

| ポート     | サービス                              | 注                                                                                                    |
|---------|-----------------------------------|----------------------------------------------------------------------------------------------------|
| TCP 21  | FTP                               | FTP が有効化されている場合に制御用にのみ使用される<br>ポート (該当するかどうかを判別するには、Data Domain シ<br>ステムで「adminaccess show」を実行)。            |
| TCP 22  | SSH                               | SSH が有効化されている場合にのみ使用されるポート(該<br>当するかどうかを判別するには、Data Domain システムで<br>「adminaccess show」を実行)。                 |
| TCP 23  | Telnet                            | Telnet が有効化されている場合にのみ使用されるポート<br>(該当するかどうかを判別するには、Data Domain システム<br>で「adminaccess show」を実行)。              |
| TCP 80  | НТТР                              | HTTP が有効化されている場合にのみ使用されるポート<br>(該当するかどうかを判別するには、Data Domain システム<br>で「adminaccess show」を実行)。                |
| TCP 111 | DDBOOST/NFS(ポートマッ<br>パー)          | NFS および DDBOOST で使用される mountd サービスに<br>ランダムなポートを割り当てるために使用されます。<br>Mountd service portを静的に割り当てることがで<br>きます。 |
| UDP111  | DDBOOST/NFS(ポートマッ<br>パー)          | NFS および DDBOOST で使用される mountd サービスに<br>ランダムなポートを割り当てるために使用されます。<br>Mountd service portを静的に割り当てることがで<br>きます。 |
| UDP 123 | NTP                               | ポートは、Data Domain システムで NTP が有効化されて<br>いる場合のみ使用されます。該当するかどうかを判別するに<br>は、ntp_statusを実行します。                    |
| UDP 137 | CIFS(NetBIOS Name<br>Service)     | NetBIOS 名前解決のために CIFS によって使用されるポ<br>ートです。                                                                   |
| UDP 138 | CIFS(NetBIOS Datagram<br>Service) | NetBIOS Datagram Service のために CIFS によって使<br>用されるポートです。                                                      |
| TCP 139 | CIFS(NetBIOS Session<br>Service)  | セッション情報のために CIFS によって使用されるポートで<br>す。                                                                        |
| UDP 161 | SNMP(クエリ)                         | ポートは、SNMP が有効化されている場合のみ使用されま<br>す。該当するかどうかを判別するには、「snmp status」を実<br>行します。                                  |
| TCP 389 | LDAP                              | LDAP サーバは、LDAP クライアントからのすべてのリクエスト<br>をこのポートでリスンします。 デフォルトでは TCP が使用され<br>ます。                                |
| TCP 443 | HTTPS                             | HTTPS が有効化されている場合にのみ使用されるポート<br>(該当するかどうかを判別するには、Data Domain システム<br>で adminaccess show を実行)。               |
| TCP 445 | CIFS (Microsoft-DS)               | データ転送のために CIFS によって使用されるメイン ポート<br>です。                                                                      |

| ポート      | サービス                                 | 注                                                                                                    |  |  |
|----------|--------------------------------------|----------------------------------------------------------------------------------------------------|--|--|
| TCP 2049 | DD Boost/NFS                         | NFS によって使用されるメイン ポートです。 「nfs set<br>server-port」コマンドを使用して変更できます。 このコマンド<br>を実行するには、 SE モードである必要があります。                                                                                                    |  |  |
| TCP 2051 | レプリケーション/DD Boost/最<br>適化された複製       | ポートは、Data Domain システムでレプリケーションが構成<br>されている場合のみ使用されます。該当するかどうかを判別<br>するには、replication show configを実行しま<br>す。このポートは、replication modify コマンドで変<br>更できます                                                                                                    |  |  |
| TCP 2052 | NFS Mountd/DD Boost/最<br>適化された複製     | NFS の mountd によって使用されるメイン ポート。                                                                                                    |  |  |
| TCP 3009 | SMS(システム管理)                          | Web ベースの GUI である DD EM (Data Domain<br>Enterprise Manager) を使用してシステムをリモートで管<br>理するために使用されるポート。このポートは変更できませ<br>ん。このポートは DD OS 4.7.x 以降を実行している Data<br>Domain システムでのみ使用されます。Data Domain の<br>GUI インターフェイス内からレプリケーションを構成する予定<br>である場合は、レプリケーション パートナーを DD<br>Enterprise Manager に追加する必要があるため、このポ<br>ートがオープンされている必要があります。 |  |  |
| TCP 5001 | iPerf                                | iperf によって使用されるデフォルトのポート。このポートを<br>変更するには、se iperf で-p オプションを指定するか、<br>または net iperf コマンドで port オプションを指定する<br>必要があります。リモート側は、新しいポートでリスンする必<br>要があります。                                                                                                    |  |  |
| TCP 5002 | ーーーーーーーーーーーーーーーーーーーーーーーーーーーーーーーーーーーー | congestion-checker で iperf の実行時に使用<br>されるデフォルトのポート。このポートを新しいポートに変更<br>するには、net congestion-check コマンドの port<br>オプションで指定する必要があります。リモート側でも、新し<br>いポートでリスンする必要があります。これは DD OS 5.2 以<br>降でのみ利用可能です。                                                                                                    |  |  |

#### 表 11 Data Domain システムでインバウンドトラフィックに使用されるポート (続き)

# アウトバウンド トラフィック用のポート

Data Domain システムでアウトバウンドトラフィックに使用されるポートを次に示します。

表 12 Data Domain システムでアウトバウンド トラフィックに使用されるポート

| ポート    | サービス | 注                                                                                       |
|--------|------|-----------------------------------------------------------------------------------------|
| TCP 20 | FTP  | FTP が有効化されている場合にのみ、データ用に使用されるポート(該当するかどうか判別するには、Data Domain システムで adminaccess showを実行)。 |
| TCP 25 | SMTP | メール自動サポートとアラートを送信するために Data<br>Domain システムによって使用されます。                                   |

| 表 12 Data Domain | ヮシステムでアウトバウンド | トラフィックに使用されるポート | (続き) |
|------------------|---------------|-----------------|------|
|------------------|---------------|-----------------|------|

| ポート           | サービス                      | 注                                                                                                    |  |  |
|---------------|---------------------------|----------------------------------------------------------------------------------------------------|--|--|
| UDP/TCP<br>53 | DNS                       | DNS が構成されている場合に、DNS ルックアップを実行す<br>るために Data Domain システムによって使用されるポート。<br>DNS 構成を確認するには、net show dns を実行しま<br>す。                                                                                                    |  |  |
| ТСР 80        | НТТР                      | support upload コマンドで Data Domain サポートに<br>ログ ファイルをアップロードするために Data Domain システ<br>ムによって使用されます。                                                                                                    |  |  |
| UDP 123       | NTP                       | タイム サーバーに同期するために Data Domain システムに<br>よって使用されます。                                                                                                    |  |  |
| UDP 162       | SNMP(トラップ)                | SNMP トラップを SNMP ホストに送信するために Data<br>Domain システムによって使用されます。 デスティネーション<br>ホストを確認するには snmp show trap-hosts、サー<br>ビス ステータスを表示するには snmp status を使用し<br>ます。                                                                                                    |  |  |
| TCP 443       | HTTPS                     | オブジェクト ストア(S3)と通信するために使用されるポート。                                                                                                    |  |  |
| UDP 514       | Syslog                    | syslog メッセージが有効化されている場合に、syslog メッ<br>セージを送信するために Data Domain システムによって使<br>用されるポート。宛先ホストおよびサービスのステータスを表<br>示するには、「log host show」を使用します。                                                                                                    |  |  |
| TCP 2051      | レプリケーション/OST/最適化<br>された複製 | レプリケーションが構成されている場合のみ Data Domain<br>システムによって使用されます。該当するかどうかを判別する<br>には、replication show configを使用します。                                                                                                    |  |  |
| TCP 3009      | SMS(システム管理)               | Web ベースの GUI である DD EM (Data Domain<br>Enterprise Manager) を使用してシステムをリモートで管<br>理するために使用されるポート。このポートは変更できませ<br>ん。このポートは DD OS 4.7.x 以降を実行している Data<br>Domain システムでのみ使用されます。Data Domain の<br>GUI インターフェイス内からレプリケーションを構成する予定<br>である場合は、レプリケーション パートナーを DD<br>Enterprise Manager に追加する必要があるため、このポ<br>ートがオープンされている必要があります。 |  |  |
| TCP 5001      | iPerf                     | iperf によって使用されるデフォルトのポート。このポートを変<br>更するには、se iperf で-p オプションを指定するか、ま<br>たは net iperf コマンドで port オプションを指定する<br>必要があります。リモート側でも、新しいポートでリスンする<br>必要があります。                                                                                                    |  |  |
| TCP 5002      | 輻輳チェッカー                   | 輻輳チェッカーで iperf を実行する際に使用されるデフォルトのポート。このポートを新しいポートに変更するには、<br>net congestion-check コマンドの port オプションで<br>指定する必要があります。リモート側でも、新しいポートでリ<br>スンできる必要があります。これは DD OS 5.2 以降でのみ<br>利用可能です。                                                                                                    |  |  |

61

| ポート          | サービス                                                          | 注                                                                                |
|--------------|---------------------------------------------------------------|----------------------------------------------------------------------------------|
| TCP<br>27000 | Avamar サーバとの Avamar ク<br>ライアント通信                              | Avamar クライアント ネットワーク ホストです。                                                      |
| TCP<br>27000 | Replicator ターゲット サーバー<br>との Avamar サーバー通信<br>(Avamar 独自仕様の通信) | サーバが Replicator ソースとして使用される場合は必須。                                                |
| TCP 28001    | Administrator Server との<br>Avamar クライアント通信                    | Avamar クライアントが必要です。                                                              |
| TCP<br>28002 | Avamar クライアントとの<br>Administrator Server 通信                    | オプションであり、Avamar Administrator 管理コンソール<br>からのクライアントの参照およびバックアップのキャンセルに使<br>用されます。 |
| TCP<br>29000 | Avamar サーバとの Avamar ク<br>ライアント SSL(セキュア ソケッ<br>トレイヤー)通信       | Avamar クライアントが必要です。                                                              |
| TCP<br>29000 | Replicator ターゲット サーバと<br>の Avamar サーバ SSL 通信                  | サーバが Replicator ソースである場合は必須。                                                     |

表 12 Data Domain システムでアウトバウンドトラフィックに使用されるポート (続き)

# ネットワーク セットアップの推奨事項

Azure でのネットワーク設定

#### 仮想プライベート クラウド: クラウド アーキテクチャでの Azure 仮想ネットワーク

Azure での VPC (仮想プライベート クラウド) は、VNet (仮想ネットワーク) です。プライベート サ ブネットで DD VE を導入するには、パブリックまたはプライベートのサブネット アーキテクチャを使用す ることをお勧めします。DD VE (VM) は、ルート テーブル、アクセス制御リスト、セキュリティ グループ などのさまざまな VNet サービス コンポーネントを適切に使用して保護されます。

#### パブリック IP アドレス

セキュリティに関する考慮事項に従うため、およびオープンなインターネット上の潜在的な攻撃から DD VE を保護するために、パブリック IP アドレスを使用して直接インターネットに DD VE を公開し ないでください。異なる地理的地域 (VNet) 間では VPN 接続を使用することを強くお勧めします。 たとえば、異なる VNet 間、異なるクラウド リージョン間、クラウドとオンプレミス間のレプリケーション は、安全な VPN 接続を介して行うことができます。

#### オブジェクト ストアの接続性

DD VE のオブジェクト ストア機能では、Azure ストレージ アカウント コンテナなどのオブジェクト スト レージへの接続が必要です。オブジェクト ストアとの通信は HTTPS を介して行われるため、アウト バウンドのセキュリティ グループの設定で、ポート 443 を介した通信を許可する必要があります。オ ブジェクト ストアへの DD VE の接続を有効にするにはさまざまな方法があります。次の 3 つの方法 のうち、3 番目のオプション(VNet サービス エンドポイントを使用)のみをお勧めします。

- パブリック サブネットからパブリック IP アドレスを使用:これは使用しないでください。
- NAT (ネットワークアドレス変換)を使用:NAT を使用するようにプライベート サブネットが構成されている場合、DD VE は NAT を介してオブジェクト ストアと通信できます。

 Azure Hot Blob ストレージへのアクセスには、VNet サービス エンドポイントを使用することを強くお勧めします。この方法では、DD VE は Azure Blob ストレージと通信するためにパブリック IP アドレスを持つ必要がなく、代わりにプライベート IP アドレスを使用します (この場合は、 Azure Blob ストレージにアクセスするためのインターネット ゲートウェイ、NAT、仮想プライベート ゲートウェイは不要です)。この方法では、Azure エンドポイントへのトラフィックが Azure ネットワ ーク内にとどまり、内部的に Azure Blob ストレージにルーティングされます。

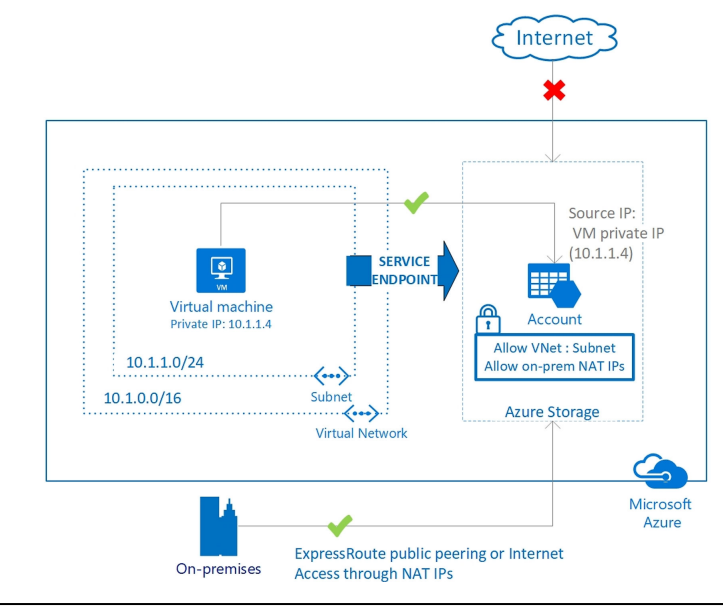

注

Hot Blob ストレージで DD VE を使用する場合は、使用している Hot Blob ストレージ アカウントと DD VE が同じリージョンにあることを確認してください。異なるリージョンで VM とストレージ アカウント を構成すると、パフォーマンスが低下し、コストが高くなる可能性があります。

### Azure での NTP 時刻同期のセットアップ

DD VE の時刻が適切に同期されることは重要です。時刻のずれはオブジェクトストアとの通信に影響することがあります。システム時刻は安全な通信に必要なコンポーネントの1つです。AzureのDD VE 向けに NTP サーバーと時刻を同期することをお勧めします。DD VE システムの初期構成中に、NTP を有効化して、NTP サーバーを構成できます。初期構成の実行に CLI 構成ウィザードを使用していない場合は、DD OS のコマンド ラインで ntp enable commandを使用できます。Azure での Linux VM の時間同期の詳細については、「Time sync for Linux VMs in Azure」を参照してください。次のステップに従って DD VE で NTP を構成します(GUI を使用)。

#### 手順

- 1. [Administration] タブで [settings] を選択します。
- 2. 「More Tasks」のドロップダウン メニューで「Configure Time Settings」を選択します。

|                                                        | す。                         |                                   |                         |                             |                                   |
|--------------------------------------------------------|----------------------------|-----------------------------------|-------------------------|-----------------------------|-----------------------------------|
| 🥯 System Manager                                       | × +                        |                                   |                         |                             | – 0 ×                             |
| $\leftrightarrow$ $\rightarrow$ C $\triangle$ Not secu | re   https://10.62.96.64/d | dem/#settings                     |                         |                             | * • • • •                         |
| Apps {O Cross Reference -main                          | [ Bugzilla Main Page 🛛 🚱   | vSphere Web Client 🛛 🗶 Confluence | 😡 DUR Dev Automated     | 🙀 Git 🛛 😔 DUR Automated Bu  | ile 🔥 Microsoft Azure 🗋 P4Web 🛛 » |
| D&LLEMC Data Do                                        | omain System Mana          | Configure Time Se                 | ttings                  | ×                           | C () ()                           |
| Home                                                   | General Configura          | Time Zone                         | US/Pacific              | •                           | More Tasks 👻 ?                    |
| Health                                                 | MAIL SERVER                | Time Synchronization              |                         |                             |                                   |
| Data Management                                        | Current System Time        | None     Data(mm/dd/uuu/):        | 10/01/0010              | <b>-</b>                    |                                   |
| Replication                                            | NTP                        | NTP Servers                       |                         | ×                           |                                   |
| Protocols                                              | NTP Status                 | NTP Servers:                      | 1                       |                             |                                   |
| Hardware                                               | NIF Servera                |                                   | ок                      | CANCEL                      |                                   |
| Administration                                         |                            | NTP Servers                       |                         |                             |                                   |
| Access                                                 |                            | No record found.                  |                         |                             |                                   |
| Licenses                                               |                            |                                   |                         |                             |                                   |
| Settings                                               |                            |                                   |                         |                             |                                   |
| Maintenance 🗸                                          |                            | ?                                 | 0                       | CANCEL                      |                                   |
|                                                        |                            |                                   | - Manager. 10:02:30:255 | 00. 0.0200.10.0 0001/0 Mode |                                   |

3. NTP の下で「Manually Configure」オプションを選択し、独自の NTP サーバーを追加しま

- 4. 次のコマンドを実行して DD VE で NTP を構成する(CLI を使用)
  - ntp add timeserver
  - ntp enable
  - ntp sync